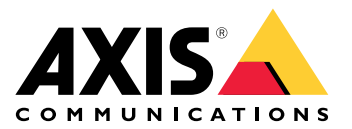

# AXIS Q6020-E Panoramic Camera

Manual del usuario

# Índice

| Instalación                                                                                     | 4  |
|-------------------------------------------------------------------------------------------------|----|
| Niodo de vista previa                                                                           | 4  |
| Conectese à la red inalamorica de la camara y ajuste los sensores manualmente                   | 4  |
|                                                                                                 | 5  |
| Localice el dispositivo en la red.                                                              | 5  |
| Compatibilidad con navegadores                                                                  | 5  |
| Abrir la interfaz web del dispositivo                                                           | 5  |
| Crear una cuenta de administrador                                                               | 5  |
| Contraseñas seguras                                                                             | 5  |
| Asegúrese de que nadie ha manipulado el software del dispositivo                                | 6  |
| Configure su dispositivo                                                                        | 7  |
| Configuración y calibración                                                                     | 7  |
| Ajustes básicos                                                                                 | 7  |
| Sustitución del objetivo                                                                        | 7  |
| Ajustar la imagen                                                                               | 7  |
| Nivelar la cámara                                                                               | 7  |
| Ajustar el enfoque                                                                              | 8  |
| Seleccionar el modo de exposición                                                               | 8  |
| Aprovechar la luz IR mediante el modo nocturno cuando la iluminación es escasa                  | 8  |
| Reducir el ruido en condiciones de poca luz                                                     | 8  |
| Reducir el desenfoque por movimiento en condiciones de poca luz                                 | 9  |
| Manejar escenas con contraluz intenso                                                           | 9  |
| Supervisar áreas largas y estrechas                                                             | 10 |
| Verificar la resolución de píxeles                                                              | 10 |
| Ocultar partes de la imágenes con máscaras de privacidad                                        | 11 |
| Mostrar una superposición de imagen                                                             | 11 |
| Mostrar superposición de texto                                                                  | 12 |
| Ver y grabar vídeo                                                                              | 12 |
| Reducir el ancho de banda y el almacenamiento                                                   | 12 |
| Configurar el almacenamiento de red                                                             | 12 |
| Grabar y ver vídeo                                                                              | 13 |
| Configurar reglas para eventos                                                                  | 13 |
| Activar una acción                                                                              | 13 |
| Grabar vídeo cuando la cámara detecta un objeto                                                 | 13 |
| Mostrar una superposición de texto en el flujo de vídeo cuando el dispositivo detecte un objeto | 14 |
| Audio                                                                                           | 15 |
| Conexión a un altavoz de red                                                                    | 15 |
| Conexión a un micrófono de red                                                                  | 15 |
| Requisitos del sistema de gestión de vídeo                                                      | 15 |
| Interfaz web                                                                                    | 17 |
| Estado                                                                                          | 17 |
| Vídeo                                                                                           | 19 |
| Instalación                                                                                     | 21 |
| Imagen                                                                                          | 21 |
| Fluio                                                                                           | 29 |
| Superposiciones                                                                                 | 31 |
| Máscaras de privacidad                                                                          | 33 |
| Analítica                                                                                       |    |
| AXIS Object Analytics                                                                           |    |
| Visualización de metadatos                                                                      |    |
| Configuración de metadatos                                                                      |    |
| Grabaciones                                                                                     |    |
| Aplicaciones                                                                                    |    |
| r                                                                                               |    |

| Sistema                                                                    |    |
|----------------------------------------------------------------------------|----|
| Hora y ubicación                                                           |    |
| Red                                                                        |    |
| Seguridad                                                                  |    |
| Cuentas                                                                    |    |
| Eventos                                                                    | 51 |
| MQTT                                                                       | 56 |
| Almacenamiento                                                             | 59 |
| Perfiles de transmisión                                                    | 61 |
| ONVIF                                                                      | 62 |
| Detectores                                                                 | 65 |
| Ajustes de energía                                                         | 65 |
| Contador                                                                   | 65 |
| Accesorios                                                                 | 66 |
| Edge-to-Edge                                                               | 66 |
| Registros                                                                  | 67 |
| Configuración sencilla                                                     | 68 |
| Mantenimiento                                                              | 69 |
| Mantenimiento                                                              | 69 |
| solucionar problemas                                                       | 70 |
| Descubrir más                                                              | 71 |
| Máscaras de privacidad                                                     | 71 |
| Superposiciones                                                            | 71 |
| Flujo y almacenamiento                                                     | 71 |
| Formatos de compresión de vídeo                                            | 71 |
| Relaciones existentes entre los ajustes de imagen, flujo y perfil de flujo | 71 |
| Control de velocidad de bits                                               | 72 |
| Tecnología de extremo a extremo                                            | 73 |
| Emparejamiento de altavoces                                                | 73 |
| Aplicaciones                                                               | 73 |
| AXIS Object Analytics                                                      | 74 |
| Visualización de metadatos                                                 | 75 |
| Cibersequridad                                                             | 75 |
| Servicio de notificación de seguridad de Axis                              | 75 |
| Gestión de las vulnerabilidades                                            | 75 |
| Funcionamiento seguro de dispositivos Axis                                 | 75 |
| Especificaciones                                                           | 76 |
| Guía de productos                                                          | 76 |
| Indicadores LED                                                            |    |
| Ranura para tarieta SD                                                     |    |
| Botones                                                                    | 77 |
| Botón de control                                                           | 77 |
| Botón de reinicio                                                          | 77 |
| Conectores                                                                 | 77 |
| Conector de red                                                            | 77 |
| Conector USB                                                               | 77 |
| Limpie su dispositivo                                                      |    |
| Localización de problemas                                                  |    |
| Restablecimiento a la configuración predeterminada de fábrica              |    |
| Opciones de AXIS OS                                                        |    |
| Comprobar la versión de AXIS OS                                            |    |
| Actualización de AXIS OS                                                   |    |
| Problemas técnicos, conseios y soluciones                                  |    |
| Consideraciones sobre el rendimiento                                       |    |
| Contactar con la asistencia técnica                                        |    |
|                                                                            |    |

# Instalación

# Modo de vista previa

El modo de vista previa es ideal para los instaladores cuando se ajusta con precisión la vista de la cámara durante la instalación. No es necesario iniciar sesión para acceder a la vista de cámara en modo de vista previa. Solo está disponible en el estado de configuración predeterminada de fábrica durante un tiempo limitado para encender el dispositivo.

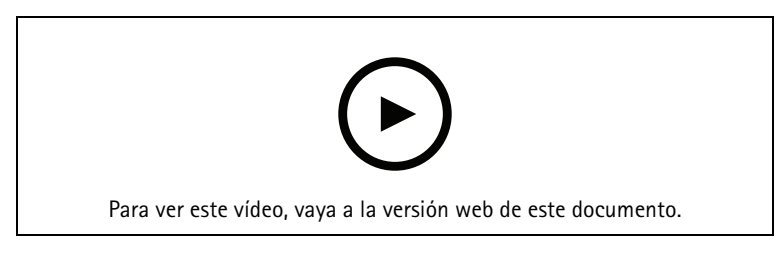

Este vídeo demuestra cómo utilizar el modo de vista previa.

# Conéctese a la red inalámbrica de la cámara y ajuste los sensores manualmente

### Nota

Antes de empezar:

- En la interfaz web del dispositivo, vaya a System (Sistema) > Accessories (Accesorios) > USB configuration (Configuración USB) y active Enable on reboot (Habilitar al reiniciar).
- 1. Instale la cámara en el soporte siguiendo las instrucciones de la guía de instalación.
- 2. Abra la tapa de la tarjeta SD/USB y conecte el adaptador inalámbrico al conector USB de la cámara.
- 3. Reinicie la cámara pulsando el botón de reinicio.
- 4. Conéctese al punto de acceso de la cámara con su ordenador o escaneando con su teléfono móvil el código de barras impreso en la etiqueta de la cámara.
- 5. Abra un navegador e introduzca la dirección IP 192.168.1.1.
- 6. Introduzca su nombre de usuario y contraseña.

Ahora se encuentra en la interfaz web de la cámara y puede aprender a ajustar los sensores mediante la visualización en directo.

Cuando haya finalizado los ajustes:

1. Retire el adaptador inalámbrico y cierre la tapa.

### Nota

El punto de acceso de la cámara al adaptador inalámbrico se cierra después de dos horas.

2. Desactive la opción Enable on reboot (Habilitar al reiniciar).

# Cómo funciona

# Localice el dispositivo en la red

Para localizar dispositivos de Axis en la red y asignarles direcciones IP en Windows<sup>®</sup>, utilice AXIS IP Utility o AXIS Device Manager. Ambas aplicaciones son gratuitas y pueden descargarse desde *axis.com/support*.

Para obtener más información acerca de cómo encontrar y asignar direcciones IP, vaya a How to assign an IP address and access your device (Cómo asignar una dirección IP y acceder al dispositivo).

### Compatibilidad con navegadores

Puede utilizar el dispositivo con los siguientes navegadores:

|                              | Chrome™      | Firefox®     | Edge™        | Safari®      |
|------------------------------|--------------|--------------|--------------|--------------|
| Windows <sup>®</sup>         | recomendado  | $\checkmark$ | recomendado  |              |
| macOS®                       | recomendado  | $\checkmark$ | recomendado  | √*           |
| Linux®                       | recomendado  | $\checkmark$ | recomendado  |              |
| Otros sistemas<br>operativos | $\checkmark$ | $\checkmark$ | $\checkmark$ | $\checkmark$ |

\*No totalmente compatible. Utilice otro navegador si experimenta problemas con la transmisión de vídeo.

# Abrir la interfaz web del dispositivo

- Abra un navegador y escriba la dirección IP o el nombre de host del dispositivo Axis. Si no conoce la dirección IP, use AXIS IP Utility o AXIS Device Manager para localizar el dispositivo en la red.
- 2. Escriba el nombre de usuario y la contraseña. Si accede al dispositivo por primera vez, debe crear una cuenta de administrador. Vea .

Para obtener descripciones de todos los controles y opciones de la interfaz web del dispositivo, consulte .

# Crear una cuenta de administrador

La primera vez que inicie sesión en el dispositivo, debe crear una cuenta de administrador.

- 1. Introduzca un nombre de usuario.
- 2. Introduzca una contraseña. Vea .
- 3. Vuelva a escribir la contraseña.
- 4. Aceptar el acuerdo de licencia.
- 5. Haga clic en Add account (agregar cuenta).

### Importante

El dispositivo no tiene una cuenta predeterminada. Si pierde la contraseña de la cuenta de administrador, debe restablecer el dispositivo. Vea .

### Contraseñas seguras

### Importante

Utilice HTTPS (habilitado por defecto) para configurar su contraseña u otros ajustes confidenciales a través de la red. HTTPS ofrece conexiones de red seguras y cifradas para proteger datos confidenciales, como las contraseñas.

La contraseña del dispositivo es la principal protección para sus datos y servicios. Los dispositivos de Axis no imponen una política de contraseñas ya que pueden utilizarse en distintos tipos de instalaciones.

Para proteger sus datos le recomendamos encarecidamente que:

- Utilice una contraseña con al menos 8 caracteres, creada preferiblemente con un generador de contraseñas.
- No exponga la contraseña.
- Cambie la contraseña a intervalos periódicos y al menos una vez al año.

# Asegúrese de que nadie ha manipulado el software del dispositivo

Para asegurarse de que el dispositivo tiene el AXIS OS original o para volver a controlar el dispositivo tras un incidente de seguridad:

- Restablezca la configuración predeterminada de fábrica. Vea . Después de un restablecimiento, el inicio seguro garantiza el estado del dispositivo.
- 2. Configure e instale el dispositivo.

# Configure su dispositivo

En esta sección se tratarán todas las configuraciones importantes que un instalador tiene que hacer para poner en funcionamiento el producto una vez que se haya completado la instalación del hardware.

# Configuración y calibración

Antes de usar la cámara, es preciso utilizar el asistente de configuración para configurarla y calibrarla debidamente. Durante la configuración, seleccione el tipo de instalación, el objetivo, el enfoque de instalación y la información PTZ.

El asistente de configuración se inicia automáticamente la primera vez que enciende la cámara. Para iniciarlo manualmente o hacer cambios más tarde:

- 1. Vaya a Status (Estado) > Configuration (Configuración).
- 2. Haga clic en Start setup assistant (Iniciar asistente de configuración).

# Ajustes básicos

Configure la frecuencia de la red eléctrica

- 1. Vaya a Video > Installation > Power line frequency (Vídeo > Instalación > Frecuencia de la red eléctrica).
- 2. Haga clic en Change (Cambiar).
- 3. Seleccione una frecuencia de la red eléctrica y haga clic en Save and restart (Guardar y reiniciar).

### Configure la orientación

- 1. Vaya a Video > Installation > Rotate (Vídeo > Instalación > Rotar).
- 2. Seleccione **0**, **90**, **180** o **270** grados. Consulte también .

### Sustitución del objetivo

- 1. Desconecte la alimentación del dispositivo.
- 2. Retire el anillo del domo y el objetivo estándar.
- 3. Coloque el nuevo objetivo y vuelva a montar el anillo del domo.
- 4. Vuelva a conectar la alimentación.
- 5. Inicie sesión en la interfaz web del dispositivo y vaya a **Status (Estado)**> **Configuration** (Configuración).
- 6. Haga clic en View setup assistant (Ver asistente de configuración).
- 7. Vaya a Lens selection (Selección de objetivo) y escoja el nuevo objetivo de la lista desplegable de la cámara.
- 8. Vaya al Installation focus (Enfoque de instalación) e inicie el enfoque de la cámara seleccionada.
- 9. Cuando haya completado el enfoque de instalación, haga clic en Done (Listo).

# Ajustar la imagen

En esta sección se incluyen instrucciones sobre la configuración del dispositivo. Si desea obtener más información sobre cómo funcionan determinadas características, vaya a .

### Nivelar la cámara

Para ajustar la vista con respecto a un área u objeto de referencia, utilice la rejilla de nivelación en combinación con un ajuste mecánico de la cámara.

- 1. Vaya a Video > Image > (Vídeo > Imagen >) y haga clic en 🐼.
- 2. Haga clic en 🏾 para mostrar la cuadrícula de nivel.
- 3. Ajuste la cámara de forma mecánica hasta que la posición del área u objeto de referencia se alinee con la rejilla de nivelación.

### Ajustar el enfoque

Para ajustar el enfoque:

- 1. Haga clic  $\bigwedge$  para mostrar el área de enfoque automático.
- 2. Ajuste el área de enfoque automático para cubrir la parte de la imagen que desea que esté enfocada. Si no selecciona una zona de enfoque automático, la cámara enfoca la escena completa. Le recomendamos que enfoque un objeto estático.
- 3. Haga clic en Autofocus (Enfoque automático).
- 4. Para ajustar el enfoque con precisión, desplace el control deslizante del enfoque.

### Seleccionar el modo de exposición

Utilice los modos de exposición para mejorar la calidad de imagen de determinadas escenas de vigilancia. Los modos de exposición le permiten controlar la apertura, la velocidad de obturación y la ganancia. Vaya a Vídeo > Imagen > Exposición y seleccione entre los siguientes modos de exposición:

- En la mayoría de situaciones, seleccione la opción de exposición (Automatic) Automática.
- Para entornos con cierta iluminación artificial (por ejemplo, luz fluorescente), seleccione Flicker-free (Sin parpadeo).

Seleccione una frecuencia igual a la frecuencia de la red eléctrica.

- Para entornos con cierta iluminación artificial y luz brillante (por ejemplo, exteriores con luz fluorescente de noche y luz solar de día), seleccione Flicker-reduced (Parpadeo reducido). Seleccione una frecuencia igual a la frecuencia de la red eléctrica.
- Para bloquear la configuración de exposición actual, seleccione Mantener actual.

### Aprovechar la luz IR mediante el modo nocturno cuando la iluminación es escasa

Las cámaras usan la luz visible para crear imágenes en color por el día. Sin embargo, a medida que disminuye la luz visible, las imágenes en color pierden brillo y claridad. Si cambia al modo nocturno cuando sucede esto, la cámara utiliza la luz infrarroja visible y casi infrarroja para ofrecer imágenes claras y detalladas en blanco y negro. Puede configurar la cámara de forma que pase al modo nocturno automáticamente.

- 1. Vaya a Vídeo > Imagen > Modo diurno-nocturno y asegúrese de que el filtro bloqueador IR se establece en Automático.
- 2. Para establecer el nivel de luz con el que la cámara debe pasar al modo nocturno, deslice el control Threshold (Umbral) hacia Bright (Luminoso) o Dark (Oscuro).

### Nota

Si establece que el cambio a modo nocturno ocurra con luminosidad alta, la imagen sigue siendo más nítida porque hay menos ruido por luz baja. Si establece que el cambio ocurra con oscuridad alta, los colores de la imagen duran más tiempo, pero la imagen es más borrosa porque hay ruido por luz baja.

### Reducir el ruido en condiciones de poca luz

Para reducir el ruido en condiciones de poca luz, puede ajustar uno o varios de los siguientes ajustes:

- Ajuste la compensación entre ruido y distorsión por movimiento. Vaya a Video > Image > Exposure (Vídeo > Imagen > Exposición) y desplace el control deslizante de Blur-noise trade-off (Compensación distorsión-ruido) hacia Low noise (Ruido bajo).
- Establezca el modo de exposición en automático.

### Nota

- Un valor alto de obturador máximo puede resultar en desenfoque en movimiento.
- Para reducir la velocidad de obturación, establezca el obturador máximo en el valor más alto posible.

### Nota

Cuando se reduce la ganancia máxima, la imagen puede volverse más oscura.

- Establezca la ganancia máxima en un valor más bajo.
- Si hay un control deslizante Aperture (Apertura), muévalo hacia Open (Abierto).

### Reducir el desenfoque por movimiento en condiciones de poca luz

Para reducir la distorsión por movimiento en condiciones de poca luz, ajuste uno o varios de los siguientes ajustes en Vídeo > Imagen > Exposición:

Nota

Cuando se incrementa la ganancia, también se incrementa el ruido en la imagen.

• Defina Max shutter (Obturador máximo) en un tiempo más corto y Max gain (Ganancia máxima) en un valor más alto.

Si sigue teniendo problemas de distorsión por movimiento:

- Aumente el nivel de luz en la escena.
- Monte la cámara de manera que los objetos se muevan hacia ella o se alejen de ella en vez de hacia los lados.

### Manejar escenas con contraluz intenso

El rango dinámico es la diferencia de niveles de luz en una imagen. En algunos casos, la diferencia entre las áreas más oscuras y más claras puede ser importante. El resultado es a menudo una imagen en la que se ven las áreas claras o las oscuras. Gracias al amplio rango dinámico (WDR) se ven tanto las áreas claras como las áreas oscuras de la imagen.

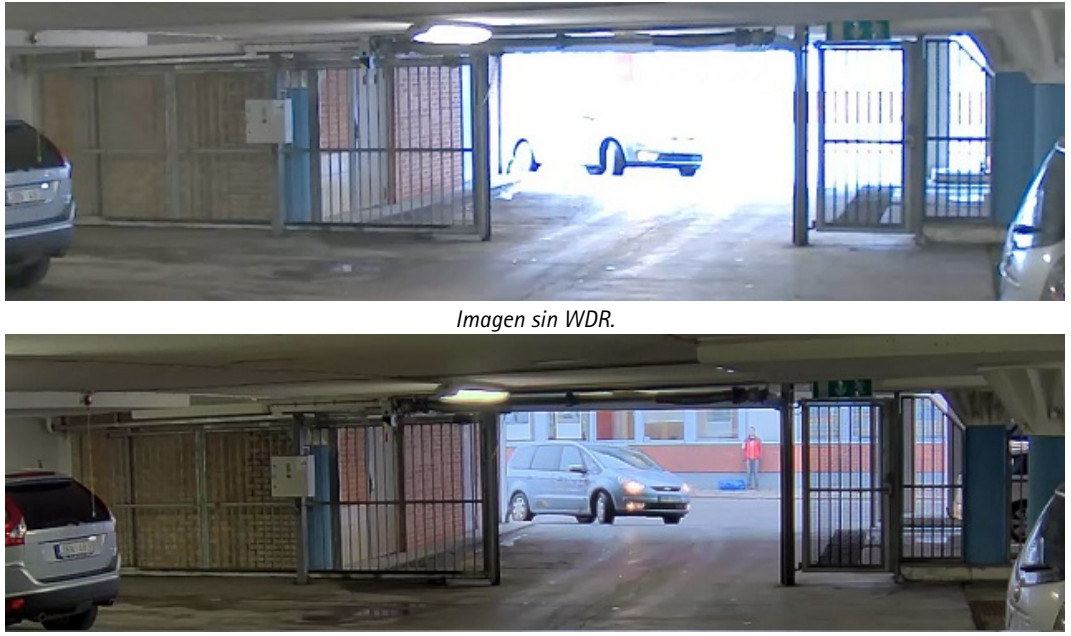

Imagen con WDR.

#### Nota

- El WDR puede causar que la imagen se vea defectuosa.
- Es posible que el WDR no esté disponible para todos los modos de captura.
- 1. Vaya a Video > Image > Wide dynamic range (Vídeo > Imagen > Amplio rango dinámico).
- 2. Active WDR.
- 3. Use el deslizador Local contrast (Contraste local) para ajustar la cantidad de WDR.
- 4. Utilice el control deslizante Tone mapping (Asignación de tones) para ajustar el WDR.
- 5. Si todavía tiene problemas, vaya a **Exposure (Exposición)** y ajuste **Exposure zone (Zona de exposición)** para cubrir el área de interés.

Puede obtener más información sobre el WDR y cómo utilizarlo en axis.com/web-articles/wdr.

### Supervisar áreas largas y estrechas

Utilice el formato pasillo para utilizar mejor el campo de visión completo en áreas largas y estrechas. Por ejemplo, una escalera, un vestíbulo, una carretera o un túnel.

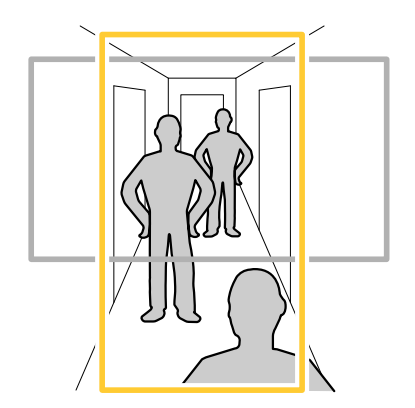

- 1. En función del dispositivo que tenga, gire la cámara o el objetivo de 3 ejes 90° o 270°.
- 2. Si el dispositivo no tiene rotación automática de la vista, vaya a Vídeo > Instalación.
- 3. Gire la vista 90° o 270°.

### Verificar la resolución de píxeles

Para verificar que una parte definida de la imagen contiene píxeles suficientes para, por ejemplo, reconocer matrículas, puede utilizar el contador de píxeles.

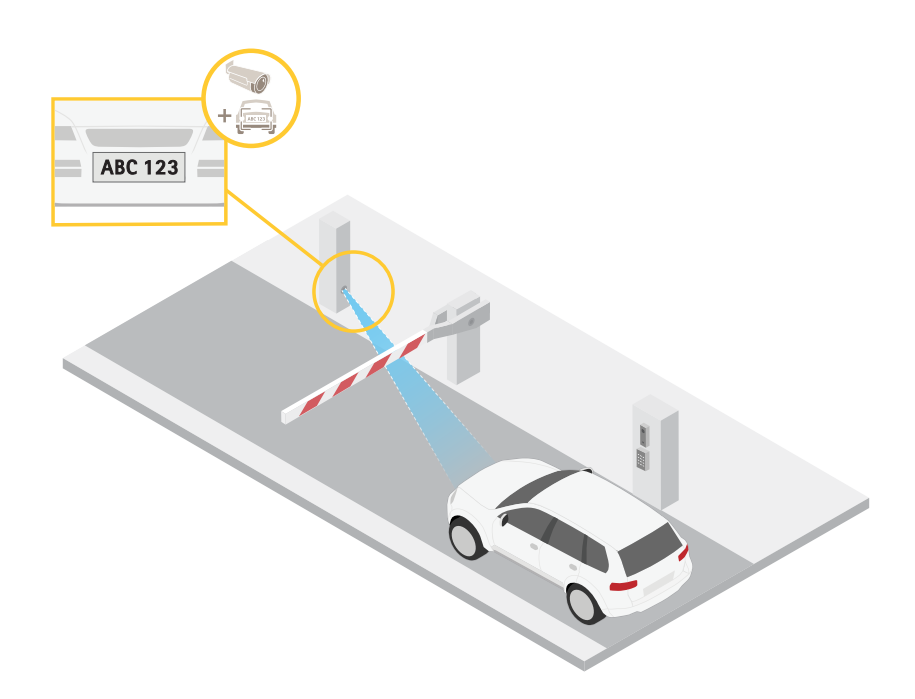

- 1. Vaya a Vídeo > Imagen.
- 2. Haga clic en 👯.
- 3. Haga clic en Rixel counter (Contador de píxeles).
- 4. En la visualización en directo de la cámara, ajuste el tamaño y la posición del rectángulo alrededor del área de interés, por ejemplo, donde se espera que aparezcan matrículas.
- 5. Puede ver el número de píxeles de cada uno de los lados del rectángulo y decidir si los valores son suficientes para sus necesidades.

### Ocultar partes de la imágenes con máscaras de privacidad

Puede crear una o varias máscaras de privacidad para ocultar partes de la imagen.

- 1. Vaya a Video > Privacy masks (Vídeo > Máscaras de privacidad).
- 2. Haga clic en +.
- 3. Haga clic en la nueva máscara e introduzca un nombre.
- 4. Ajuste el tamaño y la colocación de la máscara de privacidad según sus necesidades.
- 5. Para cambiar el color de todas las máscaras de privacidad, haga clic en **Privacy masks (Máscaras de privacidad)** y seleccione un color.

Consulte también

### Mostrar una superposición de imagen

Puede agregar una imagen como superposición al flujo de vídeo.

- 1. Vaya a Vídeo > Superposiciones.
- 2. Haga clic en Manage images (Gestión de imágenes).
- 3. Suba o arrastre una imagen.
- 4. Haga clic en Cargar.
- 5. Seleccione Image (Imagen) de la lista desplegable y haga clic en + .

6. Seleccione la imagen y una posición. También puede arrastrar la imagen superpuesta en la visualización en directo para cambiar la posición.

### Mostrar superposición de texto

Puede agregar un campo de texto como superposición al flujo de vídeo. Esto resulta útil, por ejemplo, cuando desea mostrar la fecha, la hora o el nombre de una empresa en el flujo de vídeo.

- 1. Vaya a Vídeo > Superposiciones.
- 2. Seleccione Text (Texto) y haga clic en + .
- 3. Introduzca el texto que desee mostrar en el flujo de vídeo.
- 4. Seleccione una posición. También puede arrastrar el campo de texto superpuesto en la visualización en directo para cambiar la posición.

# Ver y grabar vídeo

En esta sección se incluyen instrucciones sobre la configuración del dispositivo. Para obtener más información sobre cómo funcionan la retransmisión y el almacenamiento, vaya a .

### Reducir el ancho de banda y el almacenamiento

#### Importante

La reducción del ancho de banda puede llevar a la pérdida de detalle en la imagen.

- 1. Vaya a Vídeo > Flujo.
- 2. Haga clic 👯 en visualización en directo.
- 3. Seleccione Video format (Formato de vídeo) AV1 si su dispositivo lo admite. En caso contrario, seleccione H.264.
- 4. Vaya a Vídeo > Flujo > General y aumente la Compresión.
- 5. Vaya a Video > Stream > Zipstream (Vídeo > Transmisión > Zipstream) y realice una o más de las acciones siguientes:

### Nota

Los ajustes de Zipstream se utilizan para todas las codificaciones de vídeo excepto MJPEG.

- Seleccione la **Potencia** de Zipstream que desea usar.
- Active Optimizar para almacenamiento. Solo se puede utilizar si el software de gestión de vídeo admite fotogramas B.
- Active **FPS dinámico**.
- Active grupo de imágenes dinámico y establezca un valor de longitud de GOP Límite superior.

### Nota

Casi todos los navegadores web no admiten la descodificación H.265, por lo que el dispositivo no la admite en su interfaz web. En su lugar, puede utilizar un sistema o aplicación de gestión de vídeo que admita descodificación H.265.

### Configurar el almacenamiento de red

Para almacenar las grabaciones en la red, es necesario configurar previamente el almacenamiento en red.

- 1. Vaya a System > Storage (Sistema > Almacenamiento).
- 2. Haga clic en + Add network storage (Añadir almacenamiento en red) en Network storage (Almacenamiento en red).
- 3. Escriba la dirección IP del servidor anfitrión.

- 4. Escriba el nombre de la ubicación compartida del servidor anfitrión en Network Share (Recurso compartido en red).
- 5. Escriba el nombre de usuario y la contraseña.
- 6. Seleccione la versión SMB o déjela en Auto (Automática).
- 7. Seleccione Agregar recurso compartido sin pruebas si experimenta problemas de conexión temporales o si el recurso compartido aún no está configurado.
- 8. Haga clic en Añadir.

### Grabar y ver vídeo

### Grabar vídeo directamente desde la cámara

- 1. Vaya a Vídeo > Flujo.
- 2. Para empezar a grabar, haga clic en

Si no ha configurado ningún almacenamiento, haga clic en 🖯 y 🐔. Para obtener instrucciones sobre cómo configurar el almacenamiento de red, consulte

3. Para dejar de grabar haga clic de nuevo.

### Ver vídeo

- 1. Vaya a Recordings (Grabaciones).
- 2. Haga clic 🗁 para la grabación en la lista.

# Configurar reglas para eventos

Puede crear reglas para que el dispositivo realice una acción cuando se produzcan determinados eventos. Una regla consta de condiciones y acciones. Las condiciones se pueden utilizar para activar las acciones. Por ejemplo, el dispositivo puede iniciar una grabación o enviar un correo electrónico cuando detecta movimiento o mostrar un texto superpuesto mientras está grabando.

Para obtener más información, consulte nuestra guía Introducción a las reglas de eventos.

### Activar una acción

- 1. Vaya a System > Events (Sistema > Eventos) y agregue una regla. La regla determina cuándo debe realizar el dispositivo determinadas acciones. Puede configurar reglas como programadas, recurrentes o activadas manualmente.
- 2. Introduzca un Name (Nombre).
- 3. Seleccione la **Condition (Condición)** que debe cumplirse para que se active la acción. Si especifica varias condiciones para la regla, deben cumplirse todas ellas para que se active la acción.
- 4. En Action (Acción), seleccione qué acción debe realizar el dispositivo cuando se cumplan las condiciones.

### Nota

Si realiza cambios a una regla activa, esta debe iniciarse de nuevo para que los cambios surtan efecto.

### Grabar vídeo cuando la cámara detecta un objeto

En este ejemplo se explica cómo configurar la cámara para empezar a grabar en la tarjeta SD cuando la cámara detecta un objeto. La grabación incluye cinco segundos antes de la detección y un minuto después de que termine la detección.

Antes de empezar:

• Asegúrese de que hay una tarjeta SD instalada.

Asegúrese de que AXIS Object Analytics esté en funcionamiento:

- 1. Vaya a Aplicaciones > AXIS Object Analytics.
- 2. Inicie la aplicación si no se está ya ejecutando.
- 3. y compruebe que esté configurada como desea.

### Crear una regla:

- 1. Vaya a **System > Events (Sistema > Eventos)** y agregue una regla.
- 2. Escriba un nombre para la regla.
- 3. En la lista de condiciones, en Aplicación, seleccione Análisis de objetos.
- 4. En la lista de acciones, en Recordings (Grabaciones), seleccione Record video while the rule is active (Grabar vídeo mientras la regla esté activa).
- 5. En la lista de opciones de almacenamiento, seleccione SD\_DISK.
- 6. Seleccione una cámara y un perfil de flujo.
- 7. Defina el valor del búfer anterior en 5 segundos.
- 8. Defina el valor del búfer posterior en 1 minuto.
- 9. Haga clic en Save (Guardar).

### Mostrar una superposición de texto en el flujo de vídeo cuando el dispositivo detecte un objeto

En este ejemplo se explica qué hay que hacer para que se muestre el texto "Movimiento detectado" cuando el dispositivo detecte un objeto

Asegúrese de que AXIS Object Analytics esté en funcionamiento:

- 1. Vaya a Aplicaciones > AXIS Object Analytics.
- 2. Inicie la aplicación si no se está ya ejecutando.
- 3. y compruebe que esté configurada como desea.

Agreque el texto de la superposición:

- 1. Vaya a Vídeo > Superposiciones.
- 2. En Overlays (Superposiciones), seleccione Text (Texto) y haga clic en
- 3. Escriba # D en el campo de texto.
- 4. Elija el tamaño y el aspecto del texto.
- 5. Para colocar la superposición de texto, haga clic en  $\square$  y seleccione una opción.

Crear una regla:

- 1. Vaya a **System > Events (Sistema > Eventos)** y agregue una regla.
- 2. Escriba un nombre para la regla.
- 3. En la lista de condiciones, en Aplicación, seleccione Análisis de objetos.
- 4. En la lista de acciones, en Superposición de texto, seleccione Usar superposición de texto.
- 5. Seleccione un canal de vídeo.
- 6. En Texto, escriba "Movimiento detectado.
- 7. Defina la duración.
- 8. Haga clic en Save (Guardar).

# Audio

### Conexión a un altavoz de red

El emparejamiento de altavoces de red le permite utilizar un altavoz de red de Axis compatible como si estuviera conectado directamente a la cámara. Una vez emparejado, el altavoz actúa como un dispositivo de salida de audio en el que se pueden reproducir clips de audio y transmitir sonido a través de la cámara.

### Importante

Para que esta característica funcione con un software de gestión de vídeo (VMS), primero debe emparejar la cámara con el altavoz de red y, a continuación, añadir la cámara al VMS.

### Emparejar una cámara con un altavoz de red

- 1. Vaya a System > Edge-to-edge > Pairing (Sistema > De extremo a extremo > Emparejamiento).
- 2. Haga clic en Add (Añadir) y seleccione el tipo de emparejamiento de Audio en la lista desplegable.
- 3. Seleccione Speaker pairing (Emparejamiento de altavoces).
- 4. Introduzca la dirección IP, el nombre de usuario y contraseña del altavoz de red.
- 5. Haga clic en Connect (Conectar). Se muestra un mensaje de confirmación.

### Conexión a un micrófono de red

El emparejamiento del micrófono de red le permite utilizar un micrófono de red de Axis compatible como si estuviera conectado directamente a la cámara. Una vez emparejado, el micrófono tomará los sonidos de los entornos circundantes y los pondrá a disposición como dispositivo de entrada de audio, que se puede aprovechar en transmisiones multimedia y grabaciones.

### Importante

Para que esta característica funcione con un software de gestión de vídeo (VMS), primero debe emparejar la cámara con el micrófono de red y, a continuación, agregar la cámara al VMS.

### Emparejar una cámara con un micrófono de red

- 1. Vaya a System > Edge-to-edge > Pairing (Sistema > De extremo a extremo > Emparejamiento).
- 2. Haga clic en + Add (Añadir) y seleccione el tipo de emparejamiento de Audio en la lista desplegable.
- 3. Seleccione Microphone pairing (Emparejamiento de micrófono).
- 4. Introduzca la dirección IP, el nombre de usuario y la contraseña del micrófono de red.
- 5. Haga clic en **Connect (Conectar)**. Se muestra un mensaje de confirmación.

# Requisitos del sistema de gestión de vídeo

- AXIS Camera Station Pro versión 6.6 o posterior
- AXIS Optimizer para Milestone XProtect® versión 5.3.15.0 o posterior

# Interfaz web

Para acceder a la interfaz web, escriba la dirección IP del dispositivo en un navegador web.

Nota

La compatibilidad con las características y ajustes descrita en esta sección varía entre dispositivos. Este icono

indica que la función o ajuste solo está disponible en algunos dispositivos.

| The Mostrar u ocultar el menú principal.                                                                  |
|----------------------------------------------------------------------------------------------------|
| Acceda a las notas de la versión.                                                                         |
| Acceder a la ayuda del producto.                                                                          |
| A <sup>7</sup> t Cambiar el idioma.                                                                       |
| Definir un tema claro o un tema oscuro.                                                                   |
| El menú de usuario contiene:                                                                              |
| Información sobre el usuario que ha iniciado sesión.                                                      |
| •<br>Cambiar cuenta: Cierre sesión en la cuenta actual e inicie sesión en una cuenta nueva.               |
| • Cerrar sesión: Cierre sesión en la cuenta actual.                                                       |
| El menú contextual contiene:                                                                              |
| • Analytics data (Datos de analíticas): Puede compartir datos no personales del navegador.                |
| • Feedback (Comentarios): Puede enviarnos comentarios para ayudarnos a mejorar su experiencia de usuario. |
| • Legal (Aviso legal): Lea información sobre cookies y licencias.                                         |

• About (Acerca de): Puede consultar la información del dispositivo, como la versión de AXIS OS y el número de serie.

# Estado

Información sobre el dispositivo

Muestra información del dispositivo, como la versión del AXIS OS y el número de serie.

Actualización de AXIS OS: Actualizar el software en el dispositivo. Le lleva a la página de mantenimiento donde puede realizar la actualización.

# Estado de sincronización de hora

Muestra la información de sincronización de NTP, como si el dispositivo está sincronizado con un servidor NTP y el tiempo que queda hasta la siguiente sincronización.

**Configuración de NTP**: Ver y actualizar los ajustes de NTP. Le lleva a la página **Time and location (Hora y localización)**, donde puede cambiar los ajustes de NTP.

### Seguridad

Muestra qué tipo de acceso al dispositivo está activo y qué protocolos de cifrado están en uso y si se permite el uso de aplicaciones sin firmar. Las recomendaciones para los ajustes se basan en la guía de seguridad del sistema operativo AXIS.

Hardening guide (Guía de seguridad): Enlace a la *guía de seguridad del sistema operativo AXIS*, en la que podrá obtener más información sobre ciberseguridad en dispositivos Axis y prácticas recomendadas.

### Configuración

Muestra las configuraciones del asistente de configuración, incluido el tipo de instalación, la selección del objetivo, el enfoque de instalación y la información PTZ.

Start setup assistant (Iniciar asistente de configuración): Configure el asistente de configuración.

View setup assistant (Ver asistente de configuración): Consulte y actualice el asistente de configuración.

### Clientes conectados

Muestra el número de conexiones y clientes conectados.

View details (Ver detalles): Consulte y actualice la lista de clientes conectados. La lista muestra la dirección IP, el protocolo, el puerto, el estado y PID/proceso de cada conexión.

### Grabaciones en curso

Muestra las grabaciones en curso y el espacio de almacenamiento designado.

Grabaciones: Consulte las grabaciones en curso y filtradas y la fuente. Para obtener más información, consulte

Muestra el espacio de almacenamiento en el que se guarda la grabación.

### Estado de alimentación

Muestra la información de estado de la potencia, como la potencia actual, la media y la máxima.

**Ajustes de energía**: Consulte y actualice los ajustes de alimentación del dispositivo. Le lleva a la página de ajustes de energía, donde puede cambiar la configuración de la potencia.

# Vídeo

| ▷ Haga clic para reproducir el flujo de vídeo en directo.                                                                                                    |
|----------------------------------------------------------------------------------------------------|
| 🔲 Haga clic para congelar el flujo de vídeo en directo.                                                                                                    |
| Haga clic para tomar una instantánea del flujo de vídeo en directo. El archivo se guarda en la carpeta<br>"Descargas" de su equipo. El nombre del archivo de imagen será [snapshot_YYYY_MM_DD_HH_MM_SS.jpg].<br>El tamaño de la instantánea depende de la compresión que aplique el buscador web en el que se recibe la instantánea. En consecuencia, el tamaño puede no corresponder al del ajuste de compresión definido en el dispositivo.             |
| Mi Haga clic para mostrar puertos de salida de E/S. Utilice el switch para abrir o cerrar el circuito de<br>un puerto, por ejemplo, para probar seguridad positiva.                                                                                                    |
| GR i Haga clic para encender o apagar la iluminación de IR.                                                                                                    |
| $\heartsuit$ (i) Haga clic para encender o apagar la luz blanca.                                                                                                    |
| Haga clic para acceder a los controles en pantalla. Habilite grupos de controles en pantalla para que los ajustes de cada grupo estén disponibles cuando los usuarios hagan clic con el botón derecho en la transmisión de vídeo en directo en el software de gestión de vídeo.                                                                                                    |
| • Predefined controls (Controles predefinidos): Lista los controles predeterminados en pantalla.                                                                                                    |
| • Custom controls (Controles personalizados): Haga clic en Add custom control (Añadir control personalizado) para crear controles personalizados en pantalla.                                                                                                    |
| Inicia el limpiador. Cuando se inicia la secuencia, la cámara se mueve a la posición configurada para recibir el pulverizador de lavado. Cuando se completa toda la secuencia de lavado, la cámara vuelve a su posición anterior. Este icono solo está visible cuando el limpiador está conectado y configurado.                                                                                                    |
| 📭 间 Inicia la escobilla limpiadora.                                                                                                    |
| O i Haga clic y seleccione una posición predefinida para ir a esa posición predefinida en la visualización en directo. O bien, haga clic en Setup (Configuración) para ir a la página de posición predefinida.                                                                                                    |
| Agrega o elimina un área de recuerdo de enfoque. Cuando añade una zona de recuerdo de enfoque, la cámara guarda los ajustes de enfoque en ese rango específico de panorámica/inclinación. Cuando haya configurado una zona de recuerdo de enfoque y la cámara entre en dicha dona en la visualización en directo, la cámara recordará el enfoque guardado anteriormente. Será suficiente cubrir la mitad del área para que la cámara recuerde el enfoque. |
| Image: Haga clic para seleccionar una ronda de vigilancia y, a continuación, haga clic en Start (Iniciar) para reproducir la ronda de vigilancia. O bien, haga clic en Setup (Configuración) para ir a la página de rondas de vigilancia.                                                                                                    |
|                                                                                                    |

Vi i Haga clic para encender manualmente el calefactor durante un periodo de tiempo seleccionado.

Haga clic para iniciar una grabación continua del flujo de vídeo en directo. Vuelva a hacer clic para dejar de grabar. Si hay una grabación en curso, se reanudará automáticamente después de reiniciarse.

U Haga clic para mostrar el almacenamiento configurado para el dispositivo. Debe haber iniciado sesión como administrador para configurar el almacenamiento.

Raga clic para acceder a más ajustes:

• Formato de vídeo: Seleccione el formato de codificación que se utilizará en la visualización en directo.

• Reproducción automática: Active la reproducción automática de un flujo de vídeo silenciado siempre que abra el dispositivo en una nueva sesión.

- Información de transmisión del cliente: Active esta función para mostrar información dinámica sobre el flujo de vídeo que utiliza el navegador que muestra el flujo de vídeo en directo. La información de velocidad de bits difiere de la información que se muestra en una superposición de texto, debido a las distintas fuentes de información. La velocidad de bits de la información de flujo del cliente es la velocidad de bits del último segundo y procede del controlador de codificación del dispositivo. La velocidad de bits de la superposición es la velocidad de bits media de los últimos 5 segundos, que procede del navegador. Ambos valores cubren solo el flujo de vídeo sin formato y no el ancho de banda adicional generado al transmitirse a través de la red a través de UDP/TCP/HTTP.
- Transmisión adaptativa: Active esta función para adaptar la resolución de imagen a la resolución de visualización real del cliente de visualización, para mejorar la experiencia del usuario y evitar una posible sobrecarga del hardware del cliente. El flujo adaptativo solo se aplica cuando visualiza el flujo de vídeo en directo en la interfaz web en un navegador. Cuando la transmisión adaptativa está activada, la velocidad de fotogramas máxima es de 30 imágenes por segundo. Si toma una instantánea mientras el flujo adaptativo está activado, utilizará la resolución de imagen seleccionada por la transmisión adaptativa.
- Cuadrícula de nivel: Haga clic en 🕅 para mostrar la cuadrícula de nivel. La cuadrícula le ayuda a

decidir si la imagen está alineada horizontalmente. Haga clic en O para ocultarlo.

- **Pixel counter (Contador de píxeles)**: haga clic en cambie el tamaño del recuadro que contiene su área de interés. También puede definir el tamaño de píxel del recuadro en los campos **Width (Anchura)** y **Height (Altura)**.
- Refresh (Actualizar): haga clic en <sup>C</sup> para actualizar la imagen estática de la visualización en directo.
- Controles PTZ U: Active esta función para mostrar los controles PTZ en la visualización en directo.

<sup>(1:1)</sup> Haga clic para mostrar la visualización en directo a resolución completa. Si la resolución completa es superior al tamaño de la pantalla, utilice la imagen más pequeña para navegar en la imagen.

└ ┘ Haga clic para mostrar el flujo de vídeo en directo en pantalla completa. Presione ESC para salir del modo de pantalla completa.

רח

### Instalación

Cámara: Seleccione el sensor que desee ver en el menú desplegable. El número después de la Cámara indica los sensores individuales.

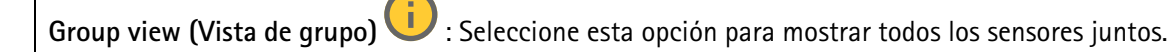

Vista cuádruple

: Seleccione esta opción para mostrar todos los sensores juntos.

**Capture mode (Modo de captura)** : un modo de captura es una configuración predefinida que define cómo captura las imágenes la cámara. Si cambia el modo de captura, puede afectar a muchos otros ajustes, como áreas de visión y máscaras de privacidad.

| Mounting position (Posición de montaje) | Ú | la orientación de la imagen puede cambiar en función de |
|-----------------------------------------|---|---------------------------------------------------------|
| cómo monte la cámara.                   |   |                                                         |

**Frecuencia de la red eléctrica**: para minimizar el parpadeo de la imagen, seleccione la frecuencia que utiliza la región. En las regiones americanas, suele ser 60 Hz y en el resto del mundo, suele ser 50 Hz. Si no está seguro de cuál es la frecuencia de la red eléctrica de su región, póngase en contacto con las autoridades locales.

Girar: Seleccione la orientación de imagen que prefiera.

Zoom : Utilice el control deslizante para ajustar el nivel de zoom. Autofocus after zooming (Enfoque automático después de la aplicación de zoom) : Active esta opción para habilitar el enfogue automático después de hacer zoom. Enfoque: Utilice el control deslizante para definir el enfoque manualmente. Enfoque automático: Haga clic para que la cámara se enfoque en el área seleccionada. Si no selecciona una zona de enfoque automático, la cámara enfoca la escena completa. **Área de enfoque automático**: Haga clic O para mostrar el área de enfoque automático. Esta área debe incluir el área de interés. Restablecer enfoque: Haga clic para que el enfoque vuelva a su posición original. Nota En entornos fríos, el zoom y el enfoque pueden tardar varios minutos en estar disponibles.

### Imagen

Aspecto

**Perfil de escena** U: Seleccione un perfil de escena que se ajuste a su escenario de vigilancia. Un perfil de escena optimiza los ajustes de la imagen, incluidos el nivel de color, el brillo, la nitidez, el contraste y el contraste local, para un entorno o propósito específico.

- Forense : Adecuado para fines de vigilancia.
- Interiores 💛 : Apto para entornos de interior.
- Exteriores 💛 : Apto para entornos de exterior.
- Vívido 🙂 : Útil para fines de demostración.
- Información general del tráfico U: Adecuado para la supervisión del tráfico de vehículos.
- Matrícula 💛 : Adecuado para capturar matrículas.

Saturation (Saturación): Utilice el control deslizante para ajustar la intensidad del color. Puede obtener, por ejemplo, una imagen en escala de grises.

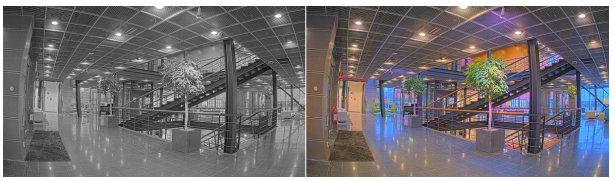

**Contrast (Contraste)**: Utilice el control deslizante para ajustar la diferencia entre las áreas de luz y de oscuridad.

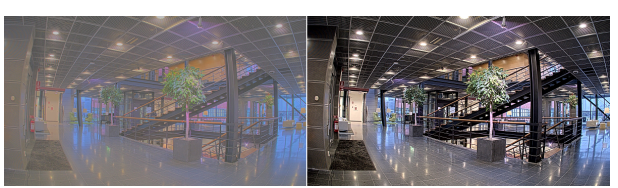

**Brightness (Brillo)**: Utilice el control deslizante para ajustar la intensidad de la luz. Esto puede hacer que los objetos sean más fáciles de ver. El brillo se aplica después de capturar la imagen y no afecta a la información de la imagen. Para obtener más detalles de una zona oscura, normalmente es mejor aumentar la ganancia o el tiempo de exposición.

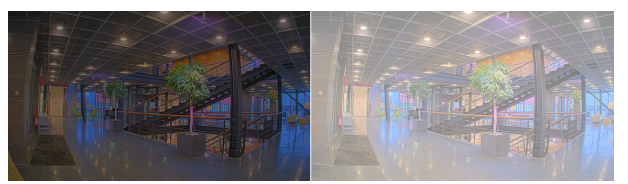

Sharpness (Nitidez): Utilice el control deslizante para que los objetos en la imagen aparezcan con mayor nitidez mediante el ajuste del contraste de los bordes. Si aumenta la nitidez, podría aumentar la velocidad de bits y la cantidad de espacio de almacenamiento necesaria también.

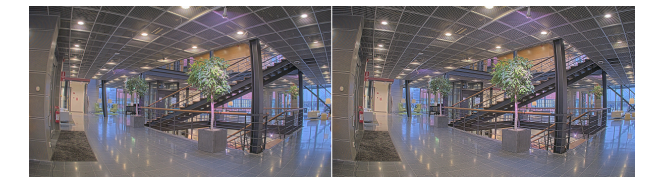

Wide Dynamic Range

WDR 🛈 : Active para que se vean las áreas brillantes y oscuras de la imagen.

**Contraste local** : Utilice el control deslizante para ajustar el contraste de la imagen. Cuanto mayor es el valor, mayor es el contraste entre las áreas oscuras y luminosas.

Mapeado de tonos 💛 : Utilice el control deslizante para ajustar la cantidad de mapeado de tonos que se aplica a la imagen. Si el valor es cero, solo se aplica la corrección gamma estándar, mientras que un valor más alto aumenta la visibilidad de las partes más oscuras y más brillantes de la imagen.

#### Balance de blancos

Si la cámara detecta la temperatura de color de la luz entrante, puede ajustar la imagen para hacer que los colores tengan un aspecto más natural. Si no es suficiente, puede seleccionar una fuente de luz adecuada de la lista.

El ajuste de balance de blancos automático se adapta a los cambios gradualmente para reducir el riesgo de parpadeo de color. Si cambia la iluminación o cuando se pone en marcha por primera vez la cámara, pueden necesitarse hasta 30 segundos para la adaptación a la nueva fuente de luz. Si en una escena hay varios tipos de fuentes de luz, esto es, con diferente temperatura de color, para el algoritmo de balance de blancos automático se toma como referencia la fuente de luz dominante. Para ignorar este comportamiento se puede seleccionar un ajuste de balance de blancos fijo que corrija la fuente de luz que desea utilizar como referencia.

### Entorno de luz:

- **Automático**: Compensación e identificación automáticas del color de la fuente de luz. Es el ajuste recomendado y se puede utilizar en la mayoría de las situaciones.
- Automático: exterior U: Compensación e identificación automáticas del color de la fuente de luz. Es el ajuste recomendado y se puede utilizar en la mayoría de las situaciones en exteriores.
- Interior personalizado 🙂 : Ajuste de color fijo para habitaciones con luz artificial que no sea luz fluorescente e idóneo para una temperatura de color normal, de alrededor de 2800 K.
- Exterior personalizado 🙂 : Ajuste de color fijo para ambientes soleados con una temperatura de color de alrededor de 5500 K.
- Fijo: fluorescente 1: Ajuste de color fijo para iluminación fluorescente con una temperatura de color de alrededor de 4000 K.
- Fijo: fluorescente 2: Ajuste de color fijo para iluminación fluorescente con una temperatura de color de alrededor de 3000 K.
- **Fijo: interior**: Ajuste de color fijo para habitaciones con luz artificial que no sea luz fluorescente e idóneo para una temperatura de color normal, de alrededor de 2800 K.
- Fijo: exterior 1: Ajuste de color fijo para ambientes soleados con una temperatura de color de alrededor de 5500 K.
- Fijo: exterior 2: Ajuste de color fijo para ambientes nublados con una temperatura de color de alrededor de 6500 K.
- Farola: mercurio : Ajuste de color fijo para emisión ultravioleta de las luces de vapor de mercurio habituales en el alumbrado vial.
- Farola: sodio 🙂 : Ajuste de color fijo que compensa el naranja amarillento de las luces de vapor de sodio habituales en la iluminación callejera.
- Mantener la corriente: Mantenga los ajustes actuales y no compense los cambios de luz.
- Manual  $\bigcirc$ : Fije el balance de blancos mediante un objeto blanco. Arrastre el círculo a un objeto que la cámara deba interpretar como blanco en la imagen de visualización en directo. Utilice los controles deslizantes Red balance (Balance de rojo) y Blue balance (Balance de azul) para ajustar manualmente el balance de blancos.

Modo día-noche

### Filtro bloqueador IR:

 Automático: Seleccione para activar y desactivar automáticamente el filtro bloqueador IR. Cuando la cámara está en modo diurno, el filtro bloqueador IR está activado y bloquea la luz infrarroja entrante y, cuando está en modo nocturno, el filtro bloqueador IR está desactivado y aumenta la sensibilidad de luz de la cámara.

Nota

- Algunos dispositivos tienen filtros de desbloqueo de infrarrojos en modo nocturno. El filtro de desbloqueo de infrarrojos aumenta la sensibilidad de luz IR pero bloquea la luz visible.
- On (Encendido): Seleccione para activar el filtro bloqueador IR. La imagen es en color pero con una sensibilidad de luz reducida.
- Apagado: Seleccione para desactivar el filtro bloqueador IR. La imagen se muestra en blanco y negro para una mayor sensibilidad de luz.

**Umbral**: Utilice el control deslizante para ajustar el umbral de luz en el que la cámara cambia del modo diurno al modo nocturno.

- Mueva el control deslizante hacia **Bright (Brillante)** para disminuir el umbral del filtro bloqueador IR. La cámara cambia al modo nocturno antes.
- Mueva el control deslizante hacia **Oscuro** para aumentar el umbral del filtro bloqueador IR. La cámara cambia al modo nocturno después.

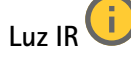

Si el dispositivo no dispone de iluminación integrada, estos controles solo estarán disponibles cuando conecte un iluminador de Axis compatible.

**Permitir iluminación**: Active esta opción para permitir que la cámara utilice la luz integrada en el modo nocturno.

Sincronizar iluminación: Active esta función para sincronizar automáticamente la iluminación con la luz disponible en la zona. La sincronización entre el día y la noche solo funciona si el filtro bloqueador IR está configurado como Auto (Automático) u Off (Apagado).

Ángulo de iluminación automático 🙂 : Active esta opción para utilizar el ángulo de iluminación automático. Apague para configurar el ángulo de iluminación manualmente.

Ángulo de iluminación  $\bigcup$ : Utilice el control deslizante para establecer manualmente el ángulo de iluminación, por ejemplo, si el ángulo debe ser diferente del ángulo de visión de la cámara. Si la cámara tiene gran angular de visión, puede ajustar el ángulo de iluminación en un ángulo más estrecho, igual a una posición de teleobjetivo superior. Esto provocará que haya esquinas oscuras en la imagen.

Longitud de onda de IR 🙂 : Seleccione la longitud de onda deseada para la luz IR.

Luz blanca 🖳

**Permitir iluminación** U: Active esta opción para permitir que la cámara utilice luz blanca en el modo nocturno.

Sincronizar iluminación 🙂 : Active esta función para sincronizar automáticamente la luz blanca con la luz disponible en la zona.

Exposición

Seleccione un modo de exposición para reducir rápidamente los efectos irregulares cambiantes de la imagen; por ejemplo, el parpadeo generado por distintos tipos de fuentes de luz. Le recomendamos que utilice el modo de exposición automática o la misma frecuencia que la red de alimentación.

### Modo de exposición:

- Automático: La cámara ajusta la abertura, la ganancia y el obturador automáticamente.
- Apertura automática U: La cámara ajusta la apertura y la ganancia automáticamente. El obturador está fijo.
- **Obturador automático** : La cámara ajusta el obturador y la ganancia automáticamente. La apertura está fija.
- Mantener la corriente: Fija los ajustes de exposición actuales.
- Sin parpadeo 🙂 : La cámara ajusta la apertura y la ganancia automáticamente, y utiliza solo las siguientes velocidades de obturación: 1/50 s (50 Hz) y 1/60 s (60 Hz).
- Sin parpadeo 50 Hz 🙂 : La cámara ajusta la apertura y la ganancia automáticamente, y utiliza la velocidad de obturación de 1/50 s.
- Sin parpadeo 60 Hz U: La cámara ajusta la apertura y la ganancia automáticamente, y utiliza la velocidad de obturación de 1/60 s.
- Parpadeo reducido U: Esto es lo mismo que sin parpadeo, pero en este caso la cámara podría usar cualquier velocidad de obturación más rápida que 1/100 s (50 Hz) y 1/120 s (60 Hz) para escenas más luminosas.
- **Parpadeo reducido 50 Hz** : Esto es lo mismo que sin parpadeo, pero en este caso la cámara podría usar cualquier velocidad de obturación más rápida que 1/100 s para escenas más luminosas.
- Parpadeo reducido 60 Hz U: Esto es lo mismo que sin parpadeo, pero en este caso la cámara podría usar cualquier velocidad de obturación más rápida que 1/120 s para escenas más luminosas.
- Manual 🙂 : La abertura, la ganancia y el obturador están fijos.

Zona de exposición 🙂 : Utilice las zonas de exposición para optimizar la exposición en una parte de la escena seleccionada, por ejemplo, el área delante de una puerta de entrada.

### Nota

Las zonas de exposición están relacionadas con la imagen original (sin girar) y los nombres de las zonas se refieren a esa imagen. Por ejemplo, esto significa que, si el flujo de vídeo tiene una rotación de 90°, la zona **superior** será la zona **derecha** en el flujo y la **izquierda** será la **inferior**.

- Automático: Adecuado para la mayoría de situaciones.
- **Centro**: Usa una zona fija en el centro de la imagen para calcular la exposición. El área tiene un tamaño y una posición fijos en la visualización en directo.
- Completo 🙂 : Usa toda la visualización en directo para calcular la exposición.
- Superior  $\bigcirc$ : Usa una zona de un tamaño y una posición fijos en la parte superior de la imagen para calcular la exposición.
- Inferior  $\bigcup$ : Usa una zona de un tamaño y una posición fijos en la parte inferior de la imagen para calcular la exposición.
- Izquierda 💛 : Usa una zona de un tamaño y una posición fijos en la parte izquierda de la imagen para calcular la exposición.

- Derecha  $\bigcirc$ : Usa una zona de un tamaño y una posición fijos en la parte derecha de la imagen para calcular la exposición.
- **Punto**: Usa una zona de un tamaño y una posición fijos en la visualización en directo para calcular la exposición.
- **Custom (Personalizado)**: Usa una zona de la visualización en directo para calcular la exposición. Puede ajustar el tamaño y la posición del área.

**Obturador máximo**: Seleccione la velocidad de obturación para ofrecer la mejor imagen posible. Las bajas velocidades de obturación (tiempo de exposición más prolongado) podrían provocar distorsión por movimiento ante cualquier movimiento y una velocidad de obturación demasiado alta podría afectar a la calidad de imagen. Este parámetro se utiliza junto con la ganancia máxima para mejorar la imagen.

Ganancia máxima: Seleccione la ganancia máxima adecuada. Si aumenta la ganancia máxima, mejora el nivel visible de detalle en las imágenes oscuras, aunque también aumenta el nivel de ruido. Más ruido también puede provocar un uso mayor del ancho de banda y del espacio de almacenamiento. Si establece la ganancia máxima en un valor alto, las imágenes pueden diferir mucho si las condiciones de luz varían en gran medida entre el día y la noche. Este parámetro se utiliza junto con el obturador máximo para mejorar la imagen.

Exposición adaptada al movimiento U: Seleccione esta opción para reducir el desenfoque de movimiento en condiciones de poca luz.

**Blur-noise trade-off (Compensación de desenfoque-ruido)**: Use el control deslizante para ajustar la prioridad entre distorsión por movimiento y ruido. Si desea priorizar el ancho de banda bajo y tener menos ruido a expensas de los detalles de los objetos en movimiento, mueva el control deslizante hacia **Bajo ruido**. Si desea priorizar la conservación de detalles de objetos en movimiento a expensas del ruido y el ancho de banda, mueva el control, deslizante hacia **Baja distorsión por movimiento**.

### Nota

Puede cambiar la exposición mediante el ajuste del tiempo de exposición o la ganancia. Si aumenta el tiempo de exposición, se traduce en más distorsión por movimiento y, si aumenta la ganancia, se traduce en más ruido. Si ajusta la **compensación de desenfoque-ruido** hacia **Bajo ruido**, la exposición automática priorizará tiempos de exposición más largos sobre el aumento de ganancia y, lo contrario, si ajusta la compensación hacia **Distorsión por movimiento**. La ganancia y el tiempo de exposición terminarán alcanzando sus valores máximos en condiciones de poca luz, independientemente de la prioridad establecida.

**Apertura de bloqueo** : Active esta función para mantener el tamaño de apertura definido por el control deslizante **Apertura**. Apague para permitir que la cámara ajuste automáticamente el tamaño de apertura. Por ejemplo, puede bloquear la apertura para las escenas con condiciones de iluminación permanentes.

Abertura U: Utilice el control deslizante para ajustar el tamaño de apertura, es decir, cuánta luz atraviesa el objetivo. Para permitir que entre más luz en el sensor y, de este modo, producir una imagen más luminosa en condiciones de poca luz, mueva el control deslizante hacia Abierto. Una apertura abierta también reduce la profundidad de campo, lo que implica que los objetos más cercanos o los más alejados de la cámara se pueden mostrar desenfocados. Para permitir que más imagen esté enfocada, mueva el control deslizante hacia Cerrado.

Nivel de exposición: Utilice el control deslizante para ajustar la exposición de imagen.

Anticondensación U: Active para detectar los efectos de la niebla y elimínelos automáticamente para obtener una imagen más clara.

### Nota

Recomendamos no activar **Desempañado** en escenas con bajo contraste, grandes variaciones de nivel de luz o cuando el enfoque automático esté ligeramente desactivado. Esto puede afectar a la calidad de imagen, por ejemplo, aumentando el contraste. Además, un exceso de luz puede afectar negativamente a la calidad de la imagen cuando el desempañado está activo.

#### General

Name (Nombre): Introduzca un nombre para la cámara seleccionada.

### Óptica

Temperature compensation (Compensación de temperatura) U: Active esta función si desea que se corrija la posición de enfoque en función de la temperatura del sistema óptico.

IR compensation (Compensación de infrarrojos)  $\bigcirc$ : Active esta opción si desea que se corrija la posición de enfoque cuando el filtro bloqueador de infrarrojos esté desactivado y cuando haya luz IR.

**Calibrar zoom y enfoque**: Haga clic para restablecer la óptica y los ajustes de zoom y enfoque a la posición predeterminada de fábrica. Debe hacerlo si la óptica ha perdido la calibración durante el transporte o si el dispositivo se ha visto expuesto a vibraciones extremas.

### Flujo

### General

**Resolución**: Seleccione la resolución de imagen apta para la escena de vigilancia. Una mayor resolución aumenta el ancho de banda y el almacenamiento.

Velocidad de imagen: Para evitar problemas de ancho de banda en la red o para reducir el tamaño de almacenamiento, puede limitar la velocidad de fotogramas a un número fijo. Si deja la velocidad de fotogramas en cero, la velocidad se mantendrá en el máximo nivel de velocidad posible según las condiciones actuales. Una velocidad de fotogramas más alta requiere más ancho de banda y capacidad de almacenamiento.

**P-frames**: Un fotograma P es una imagen pronosticada que solo muestra los cambios en la imagen con respecto al fotograma anterior. Introduzca el número deseado de fotogramas P. Cuanto mayor es el número, menos ancho de banda se necesita. Sin embargo, si hay congestión en la red, puede haber un declive notable en la calidad del vídeo.

**Compression (Compresión)**: Utilice el control deslizante para ajustar la compresión de imagen. Cuanto mayor sea la compresión, menor será la velocidad de fotogramas y la calidad de imagen. Una compresión menor mejora la calidad de la imagen, pero requiere más ancho de banda y espacio de almacenamiento al grabar.

Vídeo firmado  $\bigcirc$ : Active esta opción para agregar la función de vídeo firmado a los vídeos. El vídeo firmado protege el vídeo contra manipulaciones mediante la adición de firmas criptográficas.

### Zipstream

Zipstream es una tecnología de reducción de la velocidad de bits optimizada para la videovigilancia. Reduce la velocidad de bits media de una transmisión H.264 o H.265 en tiempo real. Axis Zipstream aplica una alta velocidad de bits en escenas con muchas regiones de interés, por ejemplo, en escenas con objetos en movimiento. Cuando la escena es más estática, Zipstream aplica una velocidad de bits inferior y por lo tanto reduce el almacenamiento requerido. Para obtener más información, consulte *Reducción de la velocidad de bits con Axis Zipstream* 

Seleccione la **Strength (Potencia)** de reducción de velocidad de bits:

- Apagado: Sin reducción de la velocidad de bits.
  - **Bajo**: Sin degradación visible de la calidad en la mayor parte de las escenas. Esta es la opción predeterminada y se puede utilizar en todo tipo de escenas para reducir la velocidad de bits.
  - Medio: Efectos visibles en algunas escenas a través de menos ruido y un nivel de detalle levemente inferior en regiones de menor interés, por ejemplo, sin movimiento.
  - Alto: Efectos visibles en algunas escenas a través de menos ruido y un nivel de detalle inferior en regiones de menor interés, por ejemplo, sin movimiento. Recomendamos este nivel para dispositivos conectados a la nube y dispositivos que utilizan almacenamiento local.
  - Más alto: Efectos visibles en algunas escenas a través de menos ruido y un nivel de detalle inferior en regiones de menor interés, por ejemplo, sin movimiento.
- Extremo: Efectos visibles en la mayoría de las escenas. La velocidad de bits se ha optimizado para el menor almacenamiento posible.

**Optimize for storage (Optimizar para almacenamiento)**: Active esta función para minimizar la velocidad de bits mientras se mantiene la calidad. La optimización no se aplica al flujo que se muestra en el cliente web. Solo se puede utilizar si VMS admite fotogramas B. Si activa **Optimize for storage (Optimizar para almacenamiento)**, también se activa **Dynamic GOP (GOP dinámico)**.

**FPS dinámico** (imágenes por segundo): Active esta opción para permitir que el ancho de banda varíe en función del nivel de actividad de la escena. Más actividad requiere más ancho de banda.

**Lower limit (Límite inferior)**: Introduzca un valor para ajustar la velocidad de fotogramas entre el mínimo de imágenes por segundo y la transmisión predeterminada basada en el movimiento de la escena. Recomendamos que utilice un límite inferior en las escenas con muy poco movimiento, donde las imágenes por segundo podrían caer a 1 o menos.

Grupo de imágenes dinámico (GOP) (grupo de imágenes): Active esta función para ajustar dinámicamente el intervalo entre fotogramas I en función del nivel de actividad de la escena.

**Upper limit (Límite superior)**: Introduzca una longitud de GOP máxima, es decir, el número máximo de fotogramas P entre dos fotogramas I. Un fotograma I es un fotograma de imagen independiente de otros fotogramas.

### Control de velocidad de bits

- Promedio: Seleccione esta opción para ajustar automáticamente la velocidad de bits durante más tiempo y proporcionar la mejor calidad de imagen posible en función del almacenamiento disponible.
  - Haga clic para calcular la velocidad de bits de destino en función del almacenamiento, el tiempo de retención y el límite de velocidad de bits disponibles.
  - **Velocidad de bits objetivo**: Introduzca la velocidad de bits de destino deseada.
  - Tiempo de conservación: Introduzca el número de días que guardar las grabaciones.
  - Almacenamiento: Muestra el almacenamiento estimado que se puede ser usado para el flujo.
  - Velocidad de bits máxima: Active esta función para establecer un límite de velocidad de bits.
  - **Bitrate limit (Límite de velocidad de bits)**: Introduzca un límite de velocidad de bits mayor que la velocidad de bits de destino.
- Máximo: Seleccione para establecer una velocidad de bits instantánea máxima del flujo en función del ancho de banda de la red.
  - Máximo: Introduzca la velocidad de bits máxima.
- Variable: Seleccione esta opción para permitir que la velocidad de bits varíe en función del nivel de actividad de la escena. Más actividad requiere más ancho de banda. Recomendamos esta opción para la mayoría de situaciones.

# Superposiciones

- : Haga clic para agregar una superposición. Seleccione el tipo de superposición de la lista desplegable:

- Texto: Seleccione esta opción para mostrar un texto integrado en la imagen de visualización en directo y visible en todas las vistas, grabaciones e instantáneas. Puede introducir su propio texto e incluir también modificadores preconfigurados para que se muestren automáticamente, por ejemplo, la hora, la fecha y la velocidad de fotogramas.
  - IHaga clic para agregar el modificador de fecha %F para mostrarla en formato aaaamm-dd.
  - Example Example 24 horas).
  - **Modificadores**: Haga clic para seleccionar los modificadores de la lista para agregarlos al cuadro de texto. Por ejemplo, el modificador %a muestra el día de la semana.
  - Size (Tamaño): Seleccione el tamaño de fuente deseado.
  - **Appearance (Aspecto)**: Seleccione el color del texto y del fondo; por ejemplo, texto blanco sobre fondo negro (valor predeterminado).
    - E: Seleccione la posición de la superposición en la imagen o haga clic en la superposición y arrástrela para moverla en la visualización en directo.
- Imagen: Seleccione esta opción para mostrar una imagen estática superpuesta sobre el flujo de vídeo. Puede utilizar los archivos .bmp, .png, .jpeg o .svg. Para cargar una imagen, haga clic en Manage images (Gestión de imágenes). Antes de cargar una

imagen, puede elegir:

- Escala con resolución: Seleccione esta opción para escalar automáticamente la superposición de imagen de modo que se ajuste a la resolución de vídeo.
- Usar transparencia: Seleccione e introduzca el valor hexadecimal RGB para ese color. Utilice el formato RRGGBB. Ejemplos de valores hexadecimales: FFFFF para el blanco, 000000 para el negro, FF0000 para el rojo, 6633FF para el azul y 669900 para el verde. Solo para imágenes .bmp.
- Scene annotation (Anotación de escena)  $\bigcirc$  : Seleccione para mostrar una superposición de texto en la transmisión de vídeo que permanece en la misma posición, incluso cuando la cámara se desplaza o inclina en otra dirección. Puede optar por mostrar solo la superposición dentro de ciertos niveles de zoom.
  - 😇 : Haga clic para agregar el modificador de fecha %F para mostrarla en formato aaaamm-dd.
  - C: Haga clic para agregar el modificador de hora %X para mostrarla en formato hh:mm:ss (reloj de 24 horas).
  - **Modificadores**: Haga clic para seleccionar los modificadores de la lista para agregarlos al cuadro de texto. Por ejemplo, el modificador %a muestra el día de la semana.
  - Size (Tamaño): Seleccione el tamaño de fuente deseado.
  - Appearance (Aspecto): Seleccione el color del texto y del fondo; por ejemplo, texto blanco sobre fondo negro (valor predeterminado).

: Seleccione la posición de la superposición en la imagen o haga clic en la superposición y arrástrela para moverla en la visualización en directo. La superposición se guarda y permanece en las coordenadas de giro e inclinación de esta posición.

- **Anotación entre niveles de zoom (%)**: Establezca los niveles de zoom en los que se mostrará la superposición.
- Símbolo de anotación: Seleccione un símbolo que aparezca en lugar de la superposición cuando la cámara no esté dentro de los niveles de zoom establecidos.
- Streaming indicator (Indicador de transmisión) U: Seleccione esta opción para mostrar una animación superpuesta sobre el flujo de vídeo. La animación indica que el flujo de vídeo se realiza en directo, aunque la escena no contiene ningún movimiento.
  - **Appearance (Aspecto)**: Seleccione el color de la animación y del fondo; por ejemplo, animación roja sobre un fondo transparente (valor predeterminado).
  - **Size (Tamaño)**: Seleccione el tamaño de fuente deseado.
  - Seleccione la posición de la superposición en la imagen o haga clic en la superposición y arrástrela para moverla en la visualización en directo.
- Widget: Linegraph (Gráfico lineal) 🙂 : Muestre un gráfico que muestre cómo cambia un valor medido con el tiempo.
  - **Title (Título)**: introduzca un nombre para el widget.
  - **Modificador de superposición**: Seleccione un modificador de superposición como fuente de datos. Si ha creado superposiciones MQTT, se ubicarán al final de la lista.
  - Eleccione la posición de la superposición en la imagen o haga clic en la superposición y arrástrela para moverla en la visualización en directo.
  - Size (Tamaño): Seleccione el tamaño de la superposición.
  - Visible en todos los canales: Desactívelo para mostrar solo el canal seleccionado en la actualidad. Actívelo para mostrar en todos los canales activos.
  - Actualizar intervalo: Elija el tiempo entre actualizaciones de datos.
  - **Transparency (Transparencia)**: Establezca la transparencia de toda la superposición.
  - Transparencia de fondo: Establezca la transparencia solo del fondo de la superposición.
  - **Puntos**: Actívelo para agregar un punto a la línea del gráfico cuando se actualicen los datos.
  - Eje X
    - Label (Etiqueta): Introduzca la etiqueta de texto para el eje x.
    - **Ventana de tiempo**: Introduzca el tiempo que se visualizarán los datos.
    - Unidad de tiempo: Introduzca una unidad de tiempo para el eje x.
  - Eje Y
    - **Label (Etiqueta)**: Introduzca la etiqueta de texto para el eje y.
    - **Escala dinámica**: Actívelo para que la escala se adapte automáticamente a los valores de los datos. Desactívelo para introducir valores manualmente para una escala fija.
    - Umbral mínimo de alarma y Umbral máximo de alarma: Estos valores agregarán líneas de referencia horizontales al gráfico, lo que facilitará ver cuando el valor de los datos sube o baja demasiado.
- Widget: Meter (Medidor) : Muestra un gráfico de barras que muestra el valor de datos medido más recientemente.
  - **Title (Título)**: introduzca un nombre para el widget.
  - **Modificador de superposición**: Seleccione un modificador de superposición como fuente de datos. Si ha creado superposiciones MQTT, se ubicarán al final de la lista.

- : Seleccione la posición de la superposición en la imagen o haga clic en la superposición y arrástrela para moverla en la visualización en directo.
- Size (Tamaño): Seleccione el tamaño de la superposición.
- **Visible en todos los canales**: Desactívelo para mostrar solo el canal seleccionado en la actualidad. Actívelo para mostrar en todos los canales activos.
- Actualizar intervalo: Elija el tiempo entre actualizaciones de datos.
- **Transparency (Transparencia)**: Establezca la transparencia de toda la superposición.
- Transparencia de fondo: Establezca la transparencia solo del fondo de la superposición.
- **Puntos**: Actívelo para agregar un punto a la línea del gráfico cuando se actualicen los datos.
  - Eje Y
    - Label (Etiqueta): Introduzca la etiqueta de texto para el eje y.
    - **Escala dinámica**: Actívelo para que la escala se adapte automáticamente a los valores de los datos. Desactívelo para introducir valores manualmente para una escala fija.
    - Umbral mínimo de alarma y Umbral máximo de alarma: Estos valores agregarán líneas de referencia horizontales al gráfico de barras, lo que facilitará ver cuando el valor de los datos sube o baja demasiado.

# Máscaras de privacidad

: Haga clic para crear una nueva máscara de privacidad.

Máscaras de privacidad: Haga clic para cambiar el color de todas las máscaras de privacidad o para eliminar todas las máscaras de privacidad de forma permanente.

Mask x (Máscara x): Haga clic para renombrar, deshabilitar o eliminar permanentemente la máscara.

# Analítica

# **AXIS Object Analytics**

**Start (Inicio)**: Haga clic para iniciar AXIS Object Analytics. La aplicación se ejecutará en segundo plano y podrá crear reglas para eventos basadas en los ajustes actuales de la aplicación.

Abrir: Haga clic para abrir AXIS Object Analytics. La aplicación se abre en una nueva pestaña del navegador, donde puede configurar sus ajustes.

**Not installed (No instalado)**: AXIS Object Analytics no se ha instalado en este dispositivo. Actualice el sistema operativo AXIS a la versión más reciente para obtener la versión más reciente de la aplicación.

### Visualización de metadatos

La cámara detecta objetos en movimiento y los clasifica según el tipo de objeto. En la vista, un objeto clasificado tiene un cuadro limitador de color alrededor de él junto con su id. asignado.

Id: un número de identificación único para el objeto y el tipo identificado. Este número se muestra en la lista y en la vista.

Tipo: Clasifica un objeto en movimiento como humano, rostro, coche, autobús, camión, bicicleta o matrícula. El color del cuadro limitador depende de la clasificación de tipo.

Confidence (Confianza): La barra indica el nivel de confianza en la clasificación del tipo de objeto.

### Configuración de metadatos

#### Productores de metadatos RTSP

Se muestran las aplicaciones que transmiten metadatos y los canales que utilizan.

Nota

Estos ajustes corresponden al flujo de metadatos RTSP que utilizan ONVIF XML. Los cambios que se hagan aquí no afectan a la página de visualización de metadatos.

**Productor**: La aplicación que genera los metadatos. Debajo de la aplicación hay una lista de los tipos de metadatos que transmite la aplicación desde el dispositivo.

**Canal**: El canal que utiliza la aplicación. Active esta casilla para activar la secuencia de metadatos. Desactive esta casilla por motivos de compatibilidad o de gestión de recursos.

### Grabaciones

Ongoing recordings (Grabaciones en curso): Muestra todas las grabaciones en curso en la cámara.

Inicia una grabación en el dispositivo.

<sup>J</sup> Elija en qué dispositivo de almacenamiento guardar la grabación.

Detener una grabación en el dispositivo.

Las grabaciones activadas finalizarán cuando se detengan manualmente o cuando se apague el dispositivo.

Las grabaciones continuas seguirán hasta que se detengan manualmente. Aunque el aparato se apague, la grabación continuará cuando vuelva a encenderse.

Reproduzca la grabación.

Deje de reproducir la grabación.

Muestre u oculte información y opciones sobre la grabación.

Definir intervalo de exportación: si solo desea exportar parte de la grabación, introduzca un intervalo horario. Tenga en cuenta que si trabaja en una zona horaria distinta a la ubicación del dispositivo, el intervalo de tiempo se basa en la zona horaria del dispositivo.

Encrypt (Cifrar): Seleccione esta opción para definir una contraseña para las grabaciones exportadas. No será posible abrir el archivo exportado sin la contraseña.

**∖**IJ Haga clic para eliminar una grabación.

Exportar: Exporte toda o una parte de la grabación.

Ē Haga clic para filtrar las grabaciones.

Desde: Mostrar grabaciones realizadas después de un determinado punto del tiempo.

Hasta: Mostrar grabaciones hasta un momento determinado.

Fuente : Mostrar grabaciones según la fuente. La fuente hace referencia al sensor.

Evento: Mostrar grabaciones en función de eventos.

Almacenamiento: Mostrar grabaciones según el tipo de almacenamiento.

# Aplicaciones

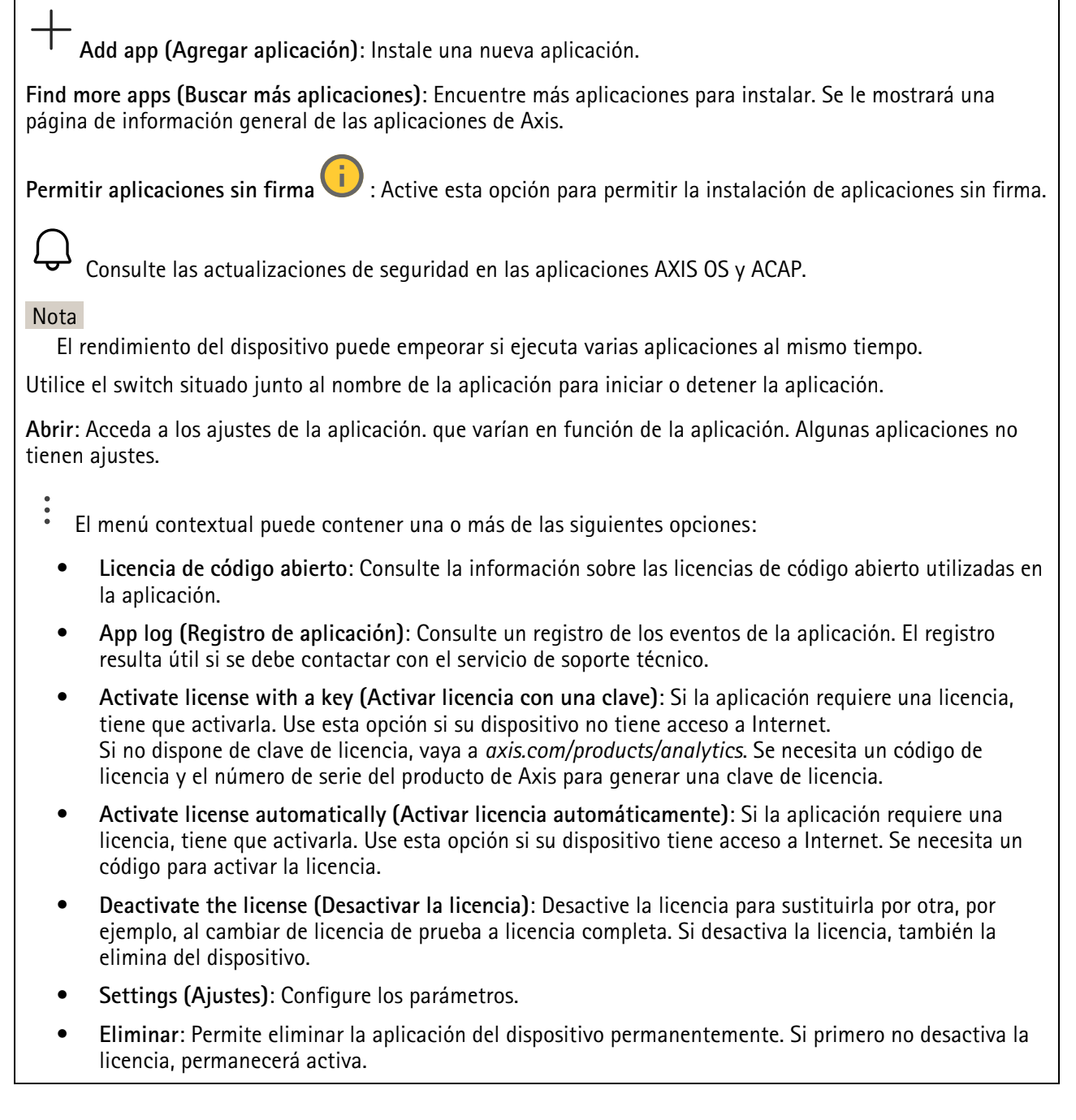

# Sistema

### Hora y ubicación

### Fecha y hora

El formato de fecha y hora depende de la configuración de idioma del navegador web.

### Nota

Es aconsejable sincronizar la fecha y hora del dispositivo con un servidor NTP.
**Synchronization (Sincronización)**: Seleccione una opción para la sincronización de la fecha y la hora del dispositivo.

- Fecha y hora automáticas (servidores NTS KE manuales): Sincronice con los servidores de establecimiento de claves NTP seguros conectados al servidor DHCP.
  - Servidores NTS KE manuales: Introduzca la dirección IP de un servidor NTP o de dos. Si usa dos servidores NTP, el dispositivo sincroniza y adapta la fecha y hora en función de la información de los dos.
  - **Tiempo máximo de encuesta NTP**: Seleccione la cantidad máxima de tiempo que debe esperar el dispositivo antes de que sondee el servidor NTP para obtener una hora actualizada.
  - **Tiempo mínimo de encuesta NTP**: Seleccione la cantidad mínima de tiempo que debe esperar el dispositivo antes de que sondee el servidor NTP para obtener una hora actualizada.
- Fecha y hora automáticas (los servidores NTP utilizan DHCP): Se sincroniza con los servidores NTP conectados al servidor DHCP.
  - Servidores NTP alternativos: Introduzca la dirección IP de un servidor alternativo o de dos.
  - Tiempo máximo de encuesta NTP: Seleccione la cantidad máxima de tiempo que debe esperar el dispositivo antes de que sondee el servidor NTP para obtener una hora actualizada.
  - **Tiempo mínimo de encuesta NTP**: Seleccione la cantidad mínima de tiempo que debe esperar el dispositivo antes de que sondee el servidor NTP para obtener una hora actualizada.
- Fecha y hora automáticas (servidores NTP manuales): Se sincroniza con los servidores NTP que seleccione.
  - Servidores NTP manuales: Introduzca la dirección IP de un servidor NTP o de dos. Si usa dos servidores NTP, el dispositivo sincroniza y adapta la fecha y hora en función de la información de los dos.
  - **Tiempo máximo de encuesta NTP**: Seleccione la cantidad máxima de tiempo que debe esperar el dispositivo antes de que sondee el servidor NTP para obtener una hora actualizada.
  - **Tiempo mínimo de encuesta NTP**: Seleccione la cantidad mínima de tiempo que debe esperar el dispositivo antes de que sondee el servidor NTP para obtener una hora actualizada.
- Custom date and time (Personalizar fecha y hora): Establezca manualmente la fecha y hora. Haga clic en Get from system (Obtener del sistema) para obtener una vez la configuración de fecha y hora desde su ordenador o dispositivo móvil.

**Time zone (Zona horaria)**: Seleccione la zona horaria que desee utilizar. La hora se ajustará automáticamente para el horario de verano y el estándar.

- DHCP: Adopta la zona horaria del servidor DHCP. El dispositivo debe estar conectado a un servidor DHCP para poder seleccionar esta opción.
- Manual: Seleccione una zona horaria de la lista desplegable.

### Nota

El sistema utiliza los ajustes de fecha y hora en todas las grabaciones, registros y ajustes del sistema.

## Localización de dispositivo

Especifique el lugar en el que se encuentra el dispositivo. El sistema de gestión de vídeo puede utilizar esta información para colocar el dispositivo en un mapa.

- Format (Formato): Seleccione el formato que se utilizará al introducir la latitud y la longitud del dispositivo.
- Latitude (Latitud): Los valores positivos son el norte del ecuador.
- Longitude (Longitud): Los valores positivos son el este del meridiano principal.
- Heading (Rumbo): Introduzca la dirección de la brújula a la que apunta el dispositivo. O es al norte.
- Label (Etiqueta): Especifique un nombre descriptivo para el dispositivo.
- Save (Guardar): Haga clic para guardar la localización del dispositivo.

## Red

IPv4

Asignar IPv4 automáticamente: Seleccione esta opción para que el router de red asigne automáticamente una dirección IP al dispositivo. Recomendamos IP automática (DHCP) para la mayoría de las redes.

IP address (Dirección IP): Introduzca una dirección IP única para el dispositivo. Las direcciones IP estáticas se pueden asignar de manera aleatoria dentro de redes aisladas, siempre que cada dirección asignada sea única. Para evitar conflictos, le recomendamos ponerse en contacto con el administrador de la red antes de asignar una dirección IP estática.

Subnet mask (Máscara de subred): Introduzca la máscara de subred para definir qué direcciones se encuentran dentro de la red de área local. Cualquier dirección fuera de la red de área local pasa por el router.

Router: Introduzca la dirección IP del router predeterminado (puerta de enlace) utilizada para conectar dispositivos conectados a distintas redes y segmentos de red.

Volver a la dirección IP estática si DHCP no está disponible: Seleccione si desea agregar una dirección IP estática para utilizarla como alternativa si DHCP no está disponible y no puede asignar una dirección IP automáticamente.

## Nota

Si DHCP no está disponible y el dispositivo utiliza una reserva de dirección estática, la dirección estática se configura con un ámbito limitado.

## IPv6

Assign IPv6 automatically (Asignar IPv6 automáticamente): Seleccione esta opción para activar IPv6 y permitir que el router de red asigne automáticamente una dirección IP al dispositivo.

## Nombre de host

Asignar nombre de host automáticamente: Seleccione esta opción para que el router de red asigne automáticamente un nombre de host al dispositivo.

**Hostname (Nombre de host)**: Introduzca el nombre de host manualmente para usarlo como una forma alternativa de acceder al dispositivo. El informe del servidor y el registro del sistema utilizan el nombre de host. Los caracteres permitidos son A–Z, a–z, 0–9 y –.

Active las actualizaciones de DNS dinámicas: Permite que el dispositivo actualice automáticamente los registros de su servidor de nombres de dominio cada vez que cambie la dirección IP del mismo.

**Register DNS name (Registrar nombre de DNS)**: Introduzca un nombre de dominio único que apunte a la dirección IP de su dispositivo. Los caracteres permitidos son A–Z, a–z, 0–9 y –.

TTL: El tiempo de vida (Time to Live, TTL) establece cuánto tiempo permanece válido un registro DNS antes de que sea necesario actualizarlo.

### Servidores DNS

Asignar DNS automáticamente: Seleccione esta opción para permitir que el servidor DHCP asigne dominios de búsqueda y direcciones de servidor DNS al dispositivo automáticamente. Recomendamos DNS automática (DHCP) para la mayoría de las redes.

Search domains (Dominios de búsqueda): Si utiliza un nombre de host que no esté completamente cualificado, haga clic en Add search domain (Agregar dominio de búsqueda) y escriba un dominio en el que se buscará el nombre de host que usa el dispositivo.

**DNS servers (Servidores DNS)**: Haga clic en **Agregar servidor DNS** e introduzca la dirección IP del servidor DNS. Este servidor proporciona la traducción de nombres de host a las direcciones IP de su red.

### HTTP y HTTPS

HTTPS es un protocolo que proporciona cifrado para las solicitudes de página de los usuarios y para las páginas devueltas por el servidor web. El intercambio de información cifrado se rige por el uso de un certificado HTTPS, que garantiza la autenticidad del servidor.

Para utilizar HTTPS en el dispositivo, debe instalar un certificado HTTPS. Vaya a System > Security (Sistema > Seguridad) para crear e instalar certificados.

Allow access through (Permitir acceso mediante): Seleccione si un usuario tiene permiso para conectarse al dispositivo a través de HTTP, HTTPS o ambos protocolos HTTP and HTTPS (HTTP y HTTPS).

Nota

Si visualiza páginas web cifradas a través de HTTPS, es posible que experimente un descenso del rendimiento, especialmente si solicita una página por primera vez.

HTTP port (Puerto HTTP): Especifique el puerto HTTP que se utilizará. El dispositivo permite el puerto 80 o cualquier puerto en el rango 1024-65535. Si ha iniciado sesión como administrador, también puede introducir cualquier puerto en el rango 1-1023. Si utiliza un puerto en este rango, recibirá una advertencia.

**HTTPS port (Puerto HTTPS)**: Especifique el puerto HTTPS que se utilizará. El dispositivo permite el puerto 443 o cualquier puerto en el rango 1024-65535. Si ha iniciado sesión como administrador, también puede introducir cualquier puerto en el rango 1-1023. Si utiliza un puerto en este rango, recibirá una advertencia.

Certificado: Seleccione un certificado para habilitar HTTPS para el dispositivo.

### Protocolos de detección de red

**Bonjour**<sup>®</sup>: Active esta opción para permitir la detección automática en la red.

**Nombre de Bonjour**: Introduzca un nombre descriptivo; será el que se muestre en la red. El nombre predeterminado es el nombre del dispositivo seguido de la dirección MAC.

UPnP<sup>®</sup>: Active esta opción para permitir la detección automática en la red.

**Nombre de UPnP:** Introduzca un nombre descriptivo; será el que se muestre en la red. El nombre predeterminado es el nombre del dispositivo seguido de la dirección MAC.

WS-Discovery: Active esta opción para permitir la detección automática en la red.

LLDP y CDP: Active esta opción para permitir la detección automática en la red. Si se desactiva LLDP y CPD puede afectar a la negociación de alimentación PoE. Para solucionar cualquier problema con la negociación de alimentación PoE, configure el switch PoE solo para la negociación de alimentación PoE del hardware.

Puertos de red

**Power and ethernet (Alimentación e Ethernet)**: Seleccione esta opción para activar la red para el puerto del switch.

**Power only (Solo alimentación)**: Seleccione esta opción para desactivar la red para el puerto del switch. El puerto sigue proporcionando alimentación a través de Ethernet.

## Proxies globales

Http proxy (Proxy http): Especifique un host proxy global o una dirección IP según el formato permitido.

Https proxy (Proxy https): Especifique un host proxy global o una dirección IP según el formato permitido.

Formatos permitidos para proxies http y https:

- http(s)://host:puerto
- http(s)://usuario@host:puerto
- http(s)://user:pass@host:puerto

## Nota

Reinicie el dispositivo para aplicar los ajustes globales del proxy.

No proxy (Sin proxy): Utilice No proxy (Sin proxy) para evitar los proxies globales. Introduzca una de las opciones de la lista, o introduzca varias separadas por una coma:

- Dejar vacío
- Especifique una dirección IP
- Especifique una dirección IP en formato CIDR
- Especifique un nombre de dominio, por ejemplo: www.<nombre de dominio>.com
- Especifique todos los subdominios de un dominio concreto, por ejemplo .<nombre de dominio>.com

## Conexión a la nube con un clic

La conexión One-Click Cloud (O3C), junto con un servicio O3C, ofrece acceso seguro y sencillo a Internet para acceder al vídeo en directo o grabado desde cualquier ubicación. Para obtener más información, consulte *axis. com/end-to-end-solutions/hosted-services*.

### Allow O3C (Permitir O3C):

- Un clic: esta es la opción predeterminada. Presione el botón de control del dispositivo para conectarse a O3C. Según el modelo del dispositivo, mantenga pulsado o pulse y suelte el botón hasta que el LED de estado parpadee. Registre el dispositivo en el servicio O3C en un plazo de 24 horas para activar la opción Siempre y mantenerse conectado. Si no lo registra, el dispositivo se desconectará de O3C.
- Siempre: El dispositivo intenta conectarse continuamente a un servicio O3C a través de Internet. Una vez registrado el dispositivo, permanece conectado. Utilice esta opción si el botón de control está fuera de su alcance.
- No: desconecta el servicio 03C.

Proxy settings (Configuración proxy): Si es necesario, escriba los ajustes del proxy para conectarse al servidor proxy.

Host: Introduzca la dirección del servidor proxy.

Puerto: Introduzca el número de puerto utilizado para acceder.

Inicio de sesión y Contraseña: En caso necesario, escriba un nombre de usuario y la contraseña del servidor proxy.

Authentication method (Método de autenticación):

- **Básico**: Este método es el esquema de autenticación más compatible con HTTP. Es menos seguro que el método **Digest** porque envía el nombre de usuario y la contraseña sin cifrar al servidor.
- **Digest**: Este método de autenticación es más seguro porque siempre transfiere la contraseña cifrada a través de la red.
- Automático: Esta opción permite que el dispositivo seleccione el método de autenticación automáticamente en función de los métodos admitidos. Da prioridad al método Digest por delante del Básico.

**Owner authentication key (OAK) (Clave de autenticación de propietario [OAK])**: Haga clic en **Get key (Obtener clave)** para obtener la clave de autenticación del propietario. Esto solo es posible si el dispositivo está conectado a Internet sin un cortafuegos o proxy.

### SNMP

El protocolo de administración de red simple (SNMP) permite gestionar dispositivos de red de manera remota.

SNMP: Seleccione la versión de SNMP a usar.

- v1 and v2c (v1 y v2c):
  - Read community (Comunidad de lectura): Introduzca el nombre de la comunidad que tiene acceso de solo lectura a todos los objetos SNMP compatibles. El valor predeterminado es público.
  - Write community (Comunidad de escritura): Escriba el nombre de la comunidad que tiene acceso de lectura o escritura a todos los objetos SNMP compatibles (excepto los objetos de solo lectura). El valor predeterminado es escritura.
  - Activate traps (Activar traps): Active esta opción para activar el informe de trap. El dispositivo utiliza traps para enviar mensajes al sistema de gestión sobre eventos importantes o cambios de estado. En la interfaz web puede configurar traps para SNMP v1 y v2c. Las traps se desactivan automáticamente si cambia a SNMP v3 o desactiva SNMP. Si utiliza SNMP v3, puede configurar las traps a través de la aplicación de gestión de SNMP v3.
  - **Trap address (Dirección trap)**: introduzca la dirección IP o el nombre de host del servidor de gestión.
  - **Trap community (Comunidad de trap)**: Introduzca la comunidad que se utilizará cuando el dispositivo envía un mensaje trap al sistema de gestión.
  - Traps:
    - **Cold start (Arranque en frío)**: Envía un mensaje trap cuando se inicia el dispositivo.
    - Link up (Enlace hacia arriba): Envía un mensaje trap cuando un enlace cambia de abajo a arriba.
    - Link down (Enlace abajo): Envía un mensaje trap cuando un enlace cambia de arriba a abajo.
    - Authentication failed (Error de autenticación): Envía un mensaje trap cuando se produce un error de intento de autenticación.

### Nota

Todas las traps Axis Video MIB se habilitan cuando se activan las traps SNMP v1 y v2c. Para obtener más información, consulte AXIS OS Portal > SNMP.

- v3: SNMP v3 es una versión más segura que ofrece cifrado y contraseñas seguras. Para utilizar SNMP v3, recomendamos activar HTTPS, ya que la contraseña se envía a través de HTTPS. También evita que partes no autorizadas accedan a traps SNMP v1 y v2c sin cifrar. Si utiliza SNMP v3, puede configurar las traps a través de la aplicación de gestión de SNMP v3.
  - Password for the account "initial" (contraseña para la cuenta "Inicial"): Introduzca la contraseña de SNMP para la cuenta denominada "Initial". Aunque la contraseña se puede enviar sin activar HTTPS, no lo recomendamos. La contraseña de SNMP v3 solo puede establecerse una vez, y preferiblemente solo cuando esté activado HTTPS. Una vez establecida la contraseña, dejará de mostrarse el campo de contraseña. Para volver a establecer la contraseña, debe restablecer el dispositivo a su configuración predeterminada de fábrica.

## Seguridad

## Certificados

Los certificados se utilizan para autenticar los dispositivos de una red. Un dispositivo admite dos tipos de certificados:

- Client/server certificates (Certificados de cliente/servidor)
   Un certificado de cliente/servidor valida la identidad del dispositivo de Axis y puede firmarlo el propio
   dispositivo o emitirlo una autoridad de certificación (CA). Un certificado firmado por el propio
   producto ofrece protección limitada y se puede utilizar antes de que se obtenga un certificado emitido
   por una autoridad de certificación.
- Certificados CA

Puede utilizar un certificado de la autoridad de certificación (AC) para autenticar un certificado entre iguales, por ejemplo, para validar la identidad de un servidor de autenticación cuando el dispositivo se conecta a una red protegida por IEEE 802.1X. El dispositivo incluye varios certificados de autoridad de certificación preinstalados.

Se admiten estos formatos:

- Formatos de certificado: .PEM, .CER y .PFX
- Formatos de clave privada: PKCS#1 y PKCS#12

### Importante

Si restablece el dispositivo a los valores predeterminados de fábrica, se eliminarán todos los certificados. Los certificados CA preinstalados se vuelven a instalar.

Agregar certificado: Haga clic aquí para añadir un certificado. Se abre una guía paso a paso.

- Más  $\checkmark$  : Mostrar más campos que rellenar o seleccionar.
- Almacenamiento de claves seguro: Seleccione esta opción para usar Trusted Execution Environment (SoC TEE), Secure element (Elemento seguro) o Trusted Platform Module 2.0 para almacenar la clave privada de forma segura. Para obtener más información sobre el almacén de claves seguro que desea seleccionar, vaya a help.axis.com/axis-os#cryptographic-support.
- **Tipo de clave**: Seleccione la opción predeterminada o un algoritmo de cifrado diferente en la lista desplegable para proteger el certificado.

•

- El menú contextual contiene:
- **Certificate information (Información del certificado)**: Muestra las propiedades de un certificado instalado.
- Delete certificate (Eliminar certificado): Se elimina el certificado.
- Create certificate signing request (Crear solicitud de firma de certificado): Se crea una solicitud de firma de certificado que se envía a una autoridad de registro para solicitar un certificado de identidad digital.

Almacenamiento de claves seguro :

- **Trusted Execution Environment (SoC TEE)**: seleccione esta opción para utilizar SoC TEE para el almacenamiento seguro de claves.
- Elemento seguro (CC EAL6+): Seleccione para utilizar un elemento seguro para un almacén de claves seguro.
- Trusted Platform Module 2.0 (CC EAL4+, FIPS 140-2 nivel 2): Seleccione para usar TPM 2.0 para el almacén de claves seguro.

## Política criptográfica

La política criptográfica define cómo se utiliza el cifrado para proteger los datos.

Activa: Seleccione la política criptográfica que se aplicará al dispositivo:

- Predeterminado OpenSSL: Seguridad y rendimiento equilibrados para uso general.
- FIPS Política para el cumplimiento de FIPS 140-2: cifrado conforme con FIPS 140-2 para sectores regulados.

Control y cifrado de acceso a la red

## IEEE 802.1x

IEEE 802.1x es un estándar IEEE para el control de admisión de red basada en puertos que proporciona una autenticación segura de los dispositivos de red conectados e inalámbricos. IEEE 802.1x se basa en el protocolo de autenticación extensible, EAP.

Para acceder a una red protegida por IEEE 802.1x, los dispositivos de red deben autenticarse ellos mismos. Un servidor de autenticación lleva a cabo la autenticación, normalmente un servidor RADIUS (por ejemplo, FreeRADIUS y Microsoft Internet Authentication Server).

### IEEE 802.1AE MACsec

IEEE 802.1AE MACsec es un estándar IEEE para la seguridad del control de acceso a medios (MAC) que define la confidencialidad e integridad de los datos sin conexión para protocolos independientes de acceso a medios.

### Certificados

Si se configura sin un certificado de la autoridad de certificación, la validación de certificados del servidor se deshabilita y el dispositivo intentará autenticarse a sí mismo independientemente de la red a la que esté conectado.

Si se usa un certificado, en la implementación de Axis, el dispositivo y el servidor de autenticación se autentican ellos mismos con certificados digitales utilizando EAP-TLS (protocolo de autenticación extensible – seguridad de la capa de transporte).

Para permitir que el dispositivo acceda a una red protegida mediante certificados, debe instalar un certificado de cliente firmado en el dispositivo.

Authentication method (Método de autenticación): Seleccione un tipo de EAP utilizado para la autenticación.

**Client certificate (Certificado del cliente)**: Seleccione un certificado de cliente para usar IEEE 802.1x. El servidor de autenticación utiliza el certificado para validar la identidad del cliente.

**CA Certificates (Certificados de la autoridad de certificación)**: Seleccione certificados CA para validar la identidad del servidor de autenticación. Si no se selecciona ningún certificado, el dispositivo intentará autenticarse a sí mismo, independientemente de la red a la que esté conectado.

EAP identity (Identidad EAP): Introduzca la identidad del usuario asociada con el certificado de cliente.

EAPOL version (Versión EAPOL): Seleccione la versión EAPOL que se utiliza en el switch de red.

Use IEEE 802.1x (Utilizar IEEE 802.1x): Seleccione para utilizar el protocolo IEEE 802.1x.

Estos ajustes solo están disponibles si utiliza IEEE 802.1x PEAP-MSCHAPv2 como método de autenticación:

- Contraseña: Escriba la contraseña para la identidad de su usuario.
- Versión de Peap: Seleccione la versión de Peap que se utiliza en el switch de red.
- Label (Etiqueta): Seleccione 1 para usar el cifrado EAP del cliente; seleccione 2 para usar el cifrado PEAP del cliente. Seleccione la etiqueta que utiliza el switch de red cuando utilice la versión 1 de Peap.

Estos ajustes solo están disponibles si utiliza IEEE 802.1ae MACsec (CAK estática/clave precompartida) como método de autenticación:

- Nombre de clave de asociación de conectividad de acuerdo de claves: Introduzca el nombre de la asociación de conectividad (CKN). Debe tener de 2 a 64 caracteres hexadecimales (divisibles por 2). La CKN debe configurarse manualmente en la asociación de conectividad y debe coincidir con los dos extremos del enlace para activar inicialmente MACsec.
- Clave de asociación de conectividad de acuerdo de claves: Introduzca la clave de la asociación de conectividad (CAK). Debe tener una longitud de 32 o 64 caracteres hexadecimales. La CAK debe configurarse manualmente en la asociación de conectividad y debe coincidir con los dos extremos del enlace para activar inicialmente MACsec.

### Evitar ataques de fuerza bruta

**Blocking (Bloqueo)**: Active esta función para bloquear ataques de fuerza bruta. Un ataque de fuerza utiliza un sistema de ensayo y error para descubrir información de inicio de sesión o claves de cifrado.

Blocking period (Período de bloqueo): Introduzca el número de segundos para bloquear un ataque de fuerza bruta.

**Blocking conditions (Condiciones de bloqueo)**: Introduzca el número de fallos de autenticación permitidos por segundo antes de que se inicie el bloqueo. Puede definir el número de fallos permitidos tanto a nivel de página como de dispositivo.

Firewall

Firewall: Encender para activar el firewall.

**Política predeterminada**: Seleccione cómo desea que el firewall gestione las solicitudes de conexión no contempladas en las reglas.

- ACCEPT (Aceptar): Permite todas las conexiones al dispositivo. Esta opción está establecida de forma predeterminada.
- DROP (Soltar): Bloquea todas las conexiones al dispositivo.

Para hacer excepciones a la política predeterminada, puede crear reglas que permitan o bloqueen las conexiones al dispositivo desde direcciones, protocolos y puertos específicos.

+ New rule (Nueva regla): Haga clic para crear una regla.

Rule type (Tipo de regla):

- FILTER (FILTRO): Seleccione para permitir o bloquear las conexiones de dispositivos que cumplan los criterios definidos en la regla.
  - Policy (Directiva): Seleccione Accept (Aceptar) o Drop (Soltar) para la regla del firewall.
  - IP range (Intervalo IP): Seleccione esta opción para especificar el intervalo de direcciones que desee permitir o bloquear. Utilice IPv4/IPv6 en Start (Inicio) y End (Fin).
  - IP address (Dirección IP): Introduzca la dirección que desea permitir o bloquear. Use el formato IPv4/IPv6 o CIDR.
  - Protocol (Protocolo): Seleccione un protocolo de red (TCP, UDP o ambos) para permitir o bloquear. Si selecciona un protocolo, también debe especificar un puerto.
  - MAC: Introduzca la dirección MAC del dispositivo que desea permitir o bloquear.
  - Port range (Intervalo de puertos): Seleccione para especificar el intervalo de puertos que desea permitir o bloquear. Añádalos en Start (Inicio) y End (Fin).
  - Puerto: Introduzca un número de puerto que desea permitir o bloquear. Los números de puerto deben comprenderse entre 1 y 65535.
  - **Traffic type (Tipo de tráfico)**: Seleccione el tipo de tráfico que desea permitir o bloquear.
    - UNICAST (unidifusión): Tráfico de un único emisor a un único destinatario.
    - BROADCAST (transmisión): Tráfico de un único emisor a todos los dispositivos de la red.
    - **MULTICAST (multidifusión)**: Tráfico de uno o varios emisores a uno o más destinatarios.
- LIMIT (limitar): Seleccione esta opción para aceptar conexiones de dispositivos que coincidan con los criterios definidos en la regla, pero aplicar límites para reducir el tráfico excesivo.
  - **IP range (Intervalo IP)**: Seleccione esta opción para especificar el intervalo de direcciones que desee permitir o bloquear. Utilice IPv4/IPv6 en **Start (Inicio)** y **End (Fin)**.
  - IP address (Dirección IP): Introduzca la dirección que desea permitir o bloquear. Use el formato IPv4/IPv6 o CIDR.
  - Protocol (Protocolo): Seleccione un protocolo de red (TCP, UDP o ambos) para permitir o bloquear. Si selecciona un protocolo, también debe especificar un puerto.
  - MAC: Introduzca la dirección MAC del dispositivo que desea permitir o bloquear.
  - Port range (Intervalo de puertos): Seleccione para especificar el intervalo de puertos que desea permitir o bloquear. Añádalos en Start (Inicio) y End (Fin).
  - Puerto: Introduzca un número de puerto que desea permitir o bloquear. Los números de puerto deben comprenderse entre 1 y 65535.
  - Unit (Unidad): Seleccione el tipo de conexiones que desea permitir o bloquear.
  - Period (Periodo): Seleccione el periodo de tiempo relacionado con la Amount (Cantidad).
  - **Amount (Cantidad):** Establezca el número máximo de veces que un dispositivo puede conectarse dentro del **Period (Periodo)**. La cantidad máxima es 65535.

- Burst (Ráfaga): Introduzca el número de conexiones que pueden superar la Amount (Cantidad) establecida una vez durante el Period (Periodo) establecido. Una vez alcanzado el número, solo se permite la cantidad determinada durante el periodo establecido.
  - **Traffic type (Tipo de tráfico)**: Seleccione el tipo de tráfico que desea permitir o bloquear.
    - UNICAST (unidifusión): Tráfico de un único emisor a un único destinatario.
    - BROADCAST (transmisión): Tráfico de un único emisor a todos los dispositivos de la red.
    - MULTICAST (multidifusión): Tráfico de uno o varios emisores a uno o más destinatarios.

Test rules (Reglas de prueba): Haga clic para probar las reglas que haya definido.

- Test time in seconds (Tiempo de prueba en segundos): Defina un límite de tiempo para probar las reglas.
- **Roll back (Restaurar)**: Haga clic para restaurar el firewall a su estado anterior, antes de probar las reglas.
- Apply rules (Aplicar reglas): Haga clic para activar las reglas sin probarlas. No se recomienda hacerlo.

## Certificado de AXIS OS con firma personalizada

Para instalar en el dispositivo software de prueba u otro software personalizado de Axis, necesita un certificado de AXIS OS firmado personalizado. El certificado verifica que el software ha sido aprobado por el propietario del dispositivo y por Axis. El software solo puede ejecutarse en un dispositivo concreto identificado por su número de serie único y el ID de su chip. Solo Axis puede crear los certificados de AXIS OS firmados personalizados, ya que Axis posee la clave para firmarlos.

Install (Instalar): Haga clic para instalar el certificado. El certificado se debe instalar antes que el software.

- El menú contextual contiene:
  - Delete certificate (Eliminar certificado): Se elimina el certificado.

## Cuentas

Cuentas

**Add account (Añadir cuenta)**: Haga clic para agregar una nueva cuenta. Puede agregar hasta 100 cuentas.

Cuenta: introduzca un nombre de cuenta único.

**Nueva contraseña**: introduzca una contraseña para la cuenta. Las contraseñas deben tener entre 1 y 64 caracteres. La contraseña solo admite caracteres ASCII imprimibles (códigos de 32 a 126), por ejemplo, letras, números, signos de puntuación y algunos símbolos.

Repetir contraseña: Introduzca la misma contraseña de nuevo.

Privilegios:

- Administrador: Tiene acceso completo a todos los ajustes. Los administradores también pueden agregar, actualizar y eliminar otras cuentas.
- Operator (Operador): Tiene acceso a todos los ajustes excepto:
  - Todos los ajustes del sistema.
- Viewer (Visualizador): Puede:
  - Ver y tomar instantáneas de una transmisión de vídeo.
  - Ver y exportar grabaciones.
  - Movimiento horizontal, vertical y zoom; con acceso a la cuenta de PTZ.
- El menú contextual contiene:

Actualizar cuenta: Editar las propiedades de la cuenta.

Eliminar cuenta: Elimine la cuenta. No puede eliminar la cuenta de root.

## Acceso anónimo

**Permitir la visualización anónima**: Active esta opción para permitir que todos los usuarios accedan al dispositivo como visores sin tener que registrarse con una cuenta.

Allow anonymous PTZ operating (Permitir funcionamiento PTZ anónimo)  $\bigcirc$  : Active esta opción para permitir que los usuarios anónimos giren, inclinen y acerquen el zoom a la imagen.

Cuentas SSH

+ Add SSH account (Agregar cuenta SSH): Haga clic para agregar una nueva cuenta SSH.

• Habilitar SSH: Active el uso del servicio SSH.

Cuenta: introduzca un nombre de cuenta único.

**Nueva contraseña**: introduzca una contraseña para la cuenta. Las contraseñas deben tener entre 1 y 64 caracteres. La contraseña solo admite caracteres ASCII imprimibles (códigos de 32 a 126), por ejemplo, letras, números, signos de puntuación y algunos símbolos.

Repetir contraseña: Introduzca la misma contraseña de nuevo.

Comentario: Introduzca un comentario (opcional).

• El menú contextual contiene:

Actualizar cuenta SSH: Editar las propiedades de la cuenta.

Eliminar cuenta SSH: Elimine la cuenta. No puede eliminar la cuenta de root.

Host virtual

Add virtual host (Agregar host virtual): Haga clic para agregar un nuevo host virtual.

Habilitada: Seleccione esta opción para usar este host virtual.

Server name (Nombre del servidor): Introduzca el nombre del servidor. Utilice solo los números 0-9, las letras A-Z y el guión (-).

Puerto: Introduzca el puerto al que está conectado el servidor.

Tipo: Seleccione el tipo de autenticación que desea usar. Seleccione entre Basic, Digest y Open ID.

- El menú contextual contiene:
  - Update (Actualizar): Actualice el host virtual.
- Eliminar: Elimine el host virtual.

Disabled (Deshabilitado): El servidor está deshabilitado.

Configuración de concesión de credenciales de cliente

Admin claim (Reclamación de administrador): Introduzca un valor para la función de administrador.

Verification URL (URL de verificación): Introduzca el enlace web para la autentificación de punto de acceso de API.

Operator claim (Reclamación de operador): Introduzca un valor para la función de operador.

Require claim (Requerir solicitud): Introduzca los datos que deberían estar en el token.

Viewer claim (Reclamación de visor): Introduzca el valor de la función de visor.

Save (Guardar): Haga clic para guardar los valores.

Configuración de OpenID

### Importante

Si no puede utilizar OpenID para iniciar sesión, utilice las credenciales Digest o Basic que usó al configurar OpenID para iniciar sesión.

Client ID (ID de cliente): Introduzca el nombre de usuario de OpenID.

**Outgoing Proxy (Proxy saliente)**: Introduzca la dirección de proxy de la conexión de OpenID para usar un servidor proxy.

Admin claim (Reclamación de administrador): Introduzca un valor para la función de administrador.

**Provider URL (URL de proveedor)**: Introduzca el enlace web para la autenticación de punto de acceso de API. El formato debe ser https://[insertar URL]/.well-known/openid-configuration

Operator claim (Reclamación de operador): Introduzca un valor para la función de operador.

Require claim (Requerir solicitud): Introduzca los datos que deberían estar en el token.

Viewer claim (Reclamación de visor): Introduzca el valor de la función de visor.

Remote user (Usuario remoto): Introduzca un valor para identificar usuarios remotos. Esto ayudará a mostrar el usuario actual en la interfaz web del dispositivo.

Scopes (Ámbitos): Ámbitos opcionales que podrían formar parte del token.

Client secret (Secreto del cliente): Introduzca la contraseña de OpenID.

Save (Guardar): Haga clic para guardar los valores de OpenID.

**Enable OpenID (Habilitar OpenID)**: Active esta opción para cerrar la conexión actual y permitir la autenticación del dispositivo desde la URL del proveedor.

### Eventos

### Reglas

Una regla define las condiciones que desencadena el producto para realizar una acción. La lista muestra todas las reglas actualmente configuradas en el producto.

### Nota

Puede crear hasta 256 reglas de acción.

-Agregar una regla: Cree una regla.

Name (Nombre): Introduzca un nombre para la regla.

**Esperar entre acciones**: Introduzca el tiempo mínimo (hh:mm:ss) que debe pasar entre las activaciones de regla. Resulta útil si la regla se activa, por ejemplo, en condiciones del modo diurno/nocturno, para evitar que pequeños cambios de luz durante el amanecer y el atardecer activen la regla varias veces.

**Condition (Condición)**: Seleccione una condición de la lista. Una condición se debe cumplir para que el dispositivo realice una acción. Si se definen varias condiciones, todas ellas deberán cumplirse para que se active la acción. Para obtener información sobre condiciones específicas, consulte *Introducción a las reglas para eventos*.

**Utilizar esta condición como activador**: Seleccione esta primera función de condición solo como activador inicial. Una vez que se activa la regla, permanecerá activa mientras se cumplen todas las demás condiciones, independientemente del estado de la primera condición. Si no selecciona esta opción, la regla estará activa siempre que se cumplan el resto de condiciones.

**Invert this condition (Invertir esta condición)**: Seleccione si desea que la condición sea la opuesta a su selección.

Agregar una condición: Haga clic para agregar una condición adicional.

Action (Acción): Seleccione una acción de la lista e introduzca la información necesaria. Para obtener información sobre acciones específicas, consulte *Introducción a las reglas para eventos*.

### Destinatarios

Puede configurar el dispositivo para notificar a los destinatarios acerca de los eventos o enviar archivos.

Nota

Si configura su dispositivo para utilizar FTP o SFTP, no cambie ni elimine el número de secuencia único que se añade a los nombres de archivo. Si lo hace, solo se podrá enviar una imagen por evento.

La lista muestra todos los destinatarios configurados actualmente en el producto, además de información sobre su configuración.

### Nota

Puede crear hasta 20 destinatarios.

+ Agregar un destinatario: Haga clic para agregar un destinatario.

Name (Nombre): Introduzca un nombre para el destinatario.

Tipo: Seleccione de la lista:

- FTP 🤃
  - Host: Introduzca la dirección IP o el nombre de host del servidor. Si introduce un nombre de host, asegúrese de que se ha especificado un servidor DNS en Sistema > Red > IPv4 e IPv6.
  - Puerto: Introduzca el número de puerto utilizado por el servidor FTP. El valor por defecto es 21.
  - Carpeta: Introduzca la ruta al directorio en el que desea almacenar los archivos. Si el directorio aún no existe en el servidor FTP, obtendrá un mensaje de error al realizar la carga de archivos.
  - Nombre de usuario: Introduzca el nombre de usuario para el inicio de sesión.
  - **Contraseña**: Introduzca la contraseña para el inicio de sesión.
  - Utilice nombre de archivo temporal: Seleccione esta opción para cargar archivos con nombres de archivo temporales generados automáticamente. Los archivos se renombran por los nombres deseados cuando se completa la carga. Si la carga se ha anulado o interrumpido, no obtendrá archivos dañados. Sin embargo, es probable que se sigan recibiendo los archivos temporales. De este modo, sabrá que todos los archivos que tienen el nombre deseado son correctos.
  - Usar FTP pasivo: En circunstancias normales, el producto simplemente solicita al servidor FTP de destino que abra la conexión de datos. El dispositivo inicia activamente el control FTP y las conexiones de datos al servidor de destino. Normalmente esto es necesario si existe un cortafuegos entre el dispositivo y el servidor FTP de destino.
- HTTP
  - URL: Introduzca la dirección de red al servidor HTTP y la secuencia de comandos que gestionará la solicitud. Por ejemplo, http://192.168.254.10/cgi-bin/notify.cgi.
  - Nombre de usuario: Introduzca el nombre de usuario para el inicio de sesión.
  - Contraseña: Introduzca la contraseña para el inicio de sesión.
  - Proxy: Active e introduzca la información requerida si es necesario pasar un servidor proxy para conectarse al servidor HTTP.
- HTTPS
  - URL: Introduzca la dirección de red al servidor HTTPS y la secuencia de comandos que gestionará la solicitud. Por ejemplo, https://192.168.254.10/cgi-bin/notify.cgi.
  - **Validar certificado del servidor**: Seleccione para validar el certificado creado por el servidor HTTPS.
  - Nombre de usuario: Introduzca el nombre de usuario para el inicio de sesión.
  - **Contraseña**: Introduzca la contraseña para el inicio de sesión.
  - **Proxy**: Active e introduzca la información requerida si es necesario pasar un servidor proxy para conectarse al servidor HTTPS.
- Almacenamiento de red

Puede agregar almacenamiento de red, como almacenamiento en red tipo NAS (almacenamiento en red) y usarlo como destinatario para almacenar archivos. Los archivos se almacenan en formato Matroska (MKV).

- Host: Introduzca la dirección IP o el nombre de host del almacenamiento de red.
- **Recurso compartido**: Escriba el nombre del recurso compartido en el host.

- Carpeta: Introduzca la ruta al directorio en el que desea almacenar los archivos.
  - Nombre de usuario: Introduzca el nombre de usuario para el inicio de sesión.
- Contraseña: Introduzca la contraseña para el inicio de sesión.
- SFTP 🛈
  - Host: Introduzca la dirección IP o el nombre de host del servidor. Si introduce un nombre de host, asegúrese de que se ha especificado un servidor DNS en Sistema > Red > IPv4 e IPv6.
  - Puerto: Introduzca el número de puerto utilizado por el servidor SFTP. El predeterminado es 22.
  - Carpeta: Introduzca la ruta al directorio en el que desea almacenar los archivos. Si el directorio aún no existe en el servidor SFTP, obtendrá un mensaje de error al realizar la carga de archivos.
  - Nombre de usuario: Introduzca el nombre de usuario para el inicio de sesión.
  - **Contraseña**: Introduzca la contraseña para el inicio de sesión.
  - Tipo de clave pública del host SSH (MD5): Introduzca la huella de la clave pública del host remoto (una cadena de 32 dígitos hexadecimales). El cliente de SFTP es compatible con servidores SFTP que emplean tipos de clave del host SSH-2 con RSA, DSA, ECDSA y ED25519. RSA es el método preferido durante la negociación, seguido de ECDSA, ED25519 y DSA. Asegúrese de introducir la clave de host MD5 correcta que utiliza el servidor SFTP. Si bien el dispositivo Axis admite claves hash MD5 y SHA-256, recomendamos usar SHA-256 debido a una seguridad más sólida que MD5. Para obtener más información sobre cómo configurar un servidor SFTP con un dispositivo Axis, vaya al Portal *de AXIS OS*.
  - Tipo de clave pública del host SSH (SHA256): Ingrese la huella digital de la clave pública del host remoto (una cadena codificada en Base64 de 43 dígitos). El cliente de SFTP es compatible con servidores SFTP que emplean tipos de clave del host SSH-2 con RSA, DSA, ECDSA y ED25519. RSA es el método preferido durante la negociación, seguido de ECDSA, ED25519 y DSA. Asegúrese de introducir la clave de host MD5 correcta que utiliza el servidor SFTP. Si bien el dispositivo Axis admite claves hash MD5 y SHA-256, recomendamos usar SHA-256 debido a una seguridad más sólida que MD5. Para obtener más información sobre cómo configurar un servidor SFTP con un dispositivo Axis, vaya al Portal *de AXIS OS*.
  - Utilice nombre de archivo temporal: Seleccione esta opción para cargar archivos con nombres de archivo temporales generados automáticamente. Los archivos se renombran por los nombres deseados cuando se completa la carga. Si la carga se ha anulado o interrumpido, no obtendrá archivos dañados. Sin embargo, es probable que se sigan recibiendo los archivos temporales. De este modo, sabrá que todos los archivos que tienen el nombre deseado son correctos.
- SIP o VMS

SIP: Seleccione esta opción para realizar una llamada SIP. VMS: Seleccione esta opción para realizar una llamada de VMS.

- **Desde cuenta SIP**: Seleccione de la lista.
- A dirección SIP: Introduzca la dirección SIP.
- **Prueba**: Haga clic para comprobar que los ajustes de la llamada funcionan.
- Correo electrónico
  - Enviar correo electrónico a: Introduzca la dirección de correo electrónico a la que enviar correos electrónicos. Para especificar varias direcciones de correo electrónico, utilice comas para separarlas.
  - Enviar correo desde: Introduzca la dirección de correo electrónico del servidor emisor.
  - Nombre de usuario: Introduzca el nombre de usuario del servidor de correo. Deje este campo vacío si el servidor de correo no necesita autenticación.

- Contraseña: Introduzca la contraseña del servidor de correo. Deje este campo vacío si el servidor de correo no necesita autenticación.
- Servidor de correo electrónico (SMTP): Introduzca el nombre del servidor SMTP, por ejemplo, smtp.gmail.com, smtp.mail.yahoo.com.
- Puerto: Introduzca el número de puerto para el servidor SMTP, usando valores entre 0 y 65535. El valor por defecto es 587.
- Cifrado: Para usar el cifrado, seleccione SSL o TLS.
- Validar certificado del servidor: Si utiliza el cifrado, seleccione esta opción para validar la identidad del dispositivo. El certificado puede firmarlo el propio producto o emitirlo una autoridad de certificación (CA).
- **Autentificación POP**: Active para introducir el nombre del servidor POP, por ejemplo, pop. gmail.com.

### Nota

Algunos proveedores de correo electrónico tienen filtros de seguridad que evitan que los usuarios reciban o vean grandes cantidades de adjuntos, que reciban mensajes de correo electrónico programados, etc. Compruebe la política de seguridad del proveedor de correo electrónico para evitar que su cuenta de correo quede bloqueada o que no reciba correos electrónicos esperados.

• TCP

- Host: Introduzca la dirección IP o el nombre de host del servidor. Si introduce un nombre de host, asegúrese de que se ha especificado un servidor DNS en Sistema > Red > IPv4 e IPv6.
  - **Puerto**: Introduzca el número de puerto utilizado para acceder al servidor.

Comprobación: Haga clic en probar la configuración.

•

El menú contextual contiene:

Ver destinatario: Haga clic para ver todos los detalles del destinatario.

**Copiar destinatario**: Haga clic para copiar un destinatario. Cuando copia, puede realizar cambios en el nuevo destinatario.

Eliminar destinatario: Haga clic para eliminar el destinatario de forma permanente.

## Horarios

Se pueden usar programaciones y pulsos como condiciones en las reglas. La lista muestra todas las programaciones y pulsos configurados actualmente en el producto, además de información sobre su configuración.

Agregar programación: Haga clic para crear una programación o pulso.

## Activadores manuales

Puede usar el activador manual para desencadenar manualmente una regla. El activador manual se puede utilizar, por ejemplo, para validar acciones durante la instalación y configuración de productos.

## MQTT

MQTT (Message Queuing Telemetry Transport) es un protocolo de mensajería estándar para Internet of things (IoT). Se diseñó para simplificar la integración del IoT y se utiliza en una amplia variedad de sectores para conectar dispositivos remotos con una huella de código pequeña y un ancho de banda de red mínimo. El cliente MQTT del software de dispositivos de Axis puede simplificar la integración de los datos y eventos producidos en el dispositivo con sistemas que no sean software de gestión de vídeo (VMS).

Configure el dispositivo como cliente MQTT. La comunicación MQTT se basa en dos entidades, los clientes y el intermediario. Los clientes pueden enviar y recibir mensajes. El intermediario es responsable de dirigir los mensajes entre los clientes.

Puede obtener más información sobre MQTT en la base de conocimiento de AXIS OS.

## ALPN

ALPN es una extensión de TLS/SSL que permite seleccionar un protocolo de aplicación durante la fase de enlace de la conexión entre el cliente y el servidor. Se utiliza para habilitar el tráfico MQTT a través del mismo puerto que se utiliza para otros protocolos, como HTTP. En algunos casos, es posible que no haya un puerto dedicado abierto para la comunicación MQTT. Una solución en tales casos es utilizar ALPN para negociar el uso de MQTT como protocolo de aplicación en un puerto estándar, permitido por los cortafuegos.

Cliente MQTT

Conectar: Active o desactive el cliente MQTT.

Estado: Muestra el estado actual del cliente MQTT.

### Broker

Host: introduzca el nombre de host o la dirección IP del servidor MQTT.

Protocol (Protocolo): Seleccione el protocolo que desee utilizar.

Puerto: Introduzca el número de puerto.

- 1883 es el valor predeterminado de MQTT a través de TCP
- 8883 es el valor predeterminado de MQTT a través de SSL
- 80 es el valor predeterminado de MQTT a través de WebSocket
- 443 es el valor predeterminado de MQTT a través de WebSocket Secure

**Protocol ALPN:** Introduzca el nombre del protocolo ALPN proporcionado por su proveedor de MQTT. Esto solo se aplica con MQTT a través de SSL y MQTT a través de WebSocket Secure.

Nombre de usuario: Introduzca el nombre de cliente que utilizará la cámara para acceder al servidor.

Contraseña: Introduzca una contraseña para el nombre de usuario.

Client ID (ID de cliente): Introduzca una ID de cliente. El identificador de cliente que se envía al servidor cuando el cliente se conecta a él.

**Clean session (Limpiar sesión)**: Controla el comportamiento en el momento de la conexión y la desconexión. Si se selecciona, la información de estado se descarta al conectar y desconectar.

**Proxy HTTP**: Una URL con una longitud máxima de 255 bytes. Puede dejar el campo vacío si no desea utilizar un proxy HTTP.

**Proxy HTTPS**: Una URL con una longitud máxima de 255 bytes. Puede dejar el campo vacío si no desea utilizar un proxy HTTPS.

Keep alive interval (Intervalo de Keep Alive): Habilita al cliente para detectar si el servidor ya no está disponible sin tener que esperar a que se agote el tiempo de espera de TCP/IP.

**Timeout (Tiempo de espera)**: El intervalo de tiempo está en segundos para permitir que se complete la conexión. Valor predeterminado: 60

**Device topic prefix (Prefijo de tema del dispositivo)**: se utiliza en los valores por defecto del tema en el mensaje de conexión, en el mensaje LWT de la pestaña MQTT client (Cliente MQTT) y, en las condiciones de publicación de la pestaña MQTT publication (Publicación MQTT) ".

**Reconnect automatically (Volver a conectar automáticamente)**: especifica si el cliente debe volver a conectarse automáticamente tras una desconexión.

### Mensaje de conexión

Especifica si se debe enviar un mensaje cuando se establece una conexión.

Enviar mensaje: Active esta función para enviar mensajes.

Usar predeterminado: Desactive esta opción para introducir su propio mensaje predeterminado.

Topic (Tema): Introduzca el tema para el mensaje predeterminado.

Payload (Carga): Introduzca el contenido para el mensaje predeterminado.

Retain (Retener): Seleccione esta opción para mantener el estado del cliente en este Tema

QoS: Cambie la capa de QoS para el flujo de paquetes.

Mensaje de testamento y últimas voluntades

El testamento y últimas voluntades (LWT) permite a un cliente proporcionar un testimonio junto con sus credenciales al conectar con el intermediario. Si el cliente se desconecta de forma no voluntaria (quizá porque no dispone de fuente de alimentación), puede permitir que el intermediario entregue un mensaje a otros clientes. Este mensaje de LWT tiene el mismo formato que un mensaje normal y se enruta a través de la misma mecánica.

Enviar mensaje: Active esta función para enviar mensajes.

Usar predeterminado: Desactive esta opción para introducir su propio mensaje predeterminado.

Topic (Tema): Introduzca el tema para el mensaje predeterminado.

Payload (Carga): Introduzca el contenido para el mensaje predeterminado.

Retain (Retener): Seleccione esta opción para mantener el estado del cliente en este Tema

QoS: Cambie la capa de QoS para el flujo de paquetes.

### Publicación MQTT

**Usar prefijo de tema predeterminado**: Seleccione esta opción para utilizar el prefijo de tema predeterminado, que se define en el prefijo de tema del dispositivo en la pestaña **Cliente MQTT**.

**Incluir nombre de tema**: Seleccione esta opción para incluir el tema que describe la condición en el tema de MQTT.

**Incluir espacios de nombres de tema**: Seleccione esta opción para incluir los espacios de nombres de los temas ONVIF en el tema MQTT.

**Include serial number (Incluir número de serie)**: seleccione esta opción para incluir el número de serie del dispositivo en la carga útil de MQTT.

Add condition (Agregar condición): Haga clic para agregar una condición.

Retain (Retener): define qué mensajes MQTT se envían como retenidos.

- None (Ninguno): envíe todos los mensajes como no retenidos.
- Property (Propiedad): envíe únicamente mensajes de estado como retenidos.
- Todo: Envíe mensajes con estado y sin estado como retenidos.

QoS: Seleccione el nivel deseado para la publicación de MQTT.

### Suscripciones MQTT

+ Add subscription (Agregar suscripción): Haga clic para agregar una nueva suscripción MQTT.

Filtro de suscripción: Introduzca el tema de MQTT al que desea suscribirse.

Usar prefijo de tema del dispositivo: Agregue el filtro de suscripción como prefijo al tema de MQTT.

Tipo de suscripción:

- Sin estado: Seleccione esta opción para convertir mensajes MQTT en mensajes sin estado.
- **Con estado**: Seleccione esta opción para convertir los mensajes MQTT en una condición. El contenido se utiliza como estado.

**QoS**: Seleccione el nivel deseado para la suscripción a MQTT.

## Superposiciones MQTT

### Nota

Conéctese a un intermediario de MQTT antes de agregar los modificadores de superposición de MQTT.

+ Add overlay modifier (Agregar modificador de superposición): Haga clic para agregar un nuevo modificador de superposición.

**Topic filter (Filtro de tema)**: Agregue el tema de MQTT que contiene los datos que desea mostrar en la superposición.

**Data field (Campo de datos)**: Especifique la clave para la carga del mensaje que desea mostrar en la superposición, siempre y cuando el mensaje esté en formato JSON.

Modifier (Modificador): Utilice el modificador resultante cuando cree la superposición.

- Los modificadores que empiezan con **#XMP** muestran todos los datos recibidos del tema.
- Los modificadores que empiezan con **#XMD** muestran los datos especificados en el campo de datos.

## Almacenamiento

Almacenamiento de red

Ignorar: Active para ignorar el almacenamiento de red.

Agregar almacenamiento de red: Haga clic para agregar un recurso compartido de red en el que guardar grabaciones.

- **Dirección**: Introduzca la dirección IP el nombre de host del servidor host, que suele ser un dispositivo de almacenamiento conectado a la red (NAS). Le recomendamos que configure el host para utilizar una dirección IP fija (que no sea DHCP, ya que las direcciones IP dinámicas pueden cambiar) o que utilice DNS. No se admiten los nombres SMB/CIFS de Windows.
- **Recurso compartido de red**: Escriba el nombre de una ubicación de recurso compartido en el servidor host. Varios dispositivos de Axis pueden utilizar el mismo recurso compartido de red, porque cada uno tiene su propia carpeta.
- Usuario: Si el servidor requiere un inicio de sesión, escriba el nombre de usuario. Para iniciar sesión en un servidor de dominio concreto, escriba DOMAIN\username.
- **Contraseña**: Si el servidor requiere un inicio de sesión, escriba la contraseña.
- Versión de SMB: Seleccione la versión del protocolo de almacenamiento SMB para conectarse al NAS. Si selecciona Auto, el dispositivo intentará negociar una de las versiones seguras SMB: 3.02, 3.0 o 2.1. Seleccione 1.0 o 2.0 para conectarse a almacenamiento en red tipo NAS más antiguo que no admita versiones superiores. Puede leer más sobre la compatibilidad con SMB en dispositivos Axis *aquí*.
- Agregar recurso compartido sin pruebas: Seleccione esta opción para agregar el recurso compartido de red aunque se detecte un error durante la prueba de conexión. El error puede ser, por ejemplo, que no se ha introducido una contraseña y el servidor la requiere.

**Remove network storage (Eliminar almacenamiento de red)**: Haga clic para desinstalar, desvincular y eliminar la conexión con el recurso compartido de red. Así se eliminan todos los ajustes del recurso compartido de red.

**Desvincular**: Haga clic para desvincular y desconectar el recurso compartido de red. **Bind (Vincular)**: Haga clic para vincular y conectar el recurso compartido de red.

Unmount (Desmontar): Haga clic para desmontar el recurso compartido de red. Mount (Montar): Haga clic para montar el recurso compartido de red.

Write protect (Protección contra escritura): Active esta opción para dejar de escribir en el recurso compartido de red y evitar que se eliminen las grabaciones. El formato de un recurso compartido de red protegido contra escritura no se puede cambiar.

**Tiempo de conservación**: Seleccione el tiempo que desea guardar las grabaciones para limitar la cantidad de grabaciones antiguas o cumplir con la normativa sobre almacenamiento de datos. Si se llena el almacenamiento de red, las grabaciones antiguas se eliminarán antes de que transcurra el periodo de tiempo seleccionado.

## Herramientas

- Test connection (Probar conexión): Pruebe la conexión con el recurso compartido de red.
- Format (Formato): Formatee el recurso compartido de red, por ejemplo, cuando tenga que borrar rápidamente todos los datos. CIFS es la opción del sistema de archivos disponible.

Usar herramienta: Haga clic para activar la herramienta seleccionada.

### Almacenamiento integrado

### Importante

Riesgo de pérdida de datos y grabaciones dañadas. No extraiga la tarjeta SD mientras el dispositivo esté en funcionamiento. Desmonte la tarjeta SD para extraerla.

Unmount (Desmontar): Haga clic en esta opción para eliminar la tarjeta SD de forma segura.

Write protect (Protección contra escritura): Active esta opción para dejar de escribir en la tarjeta SD y evitar que se eliminen las grabaciones. El formato de una tarjeta SD protegida contra escritura no se puede cambiar.

Formato automático: Active esta función para formatear automáticamente una tarjeta SD que se acaba de insertar. El formato del sistema de archivos se cambia a ext4.

**Ignorar**: Active esta función para dejar de almacenar las grabaciones en la tarjeta SD. Si ignora la tarjeta SD, el dispositivo deja de reconocerla. Este ajuste solo está disponible para los administradores.

**Tiempo de conservación**: Seleccione el tiempo que desea guardar las grabaciones para limitar la cantidad de grabaciones antiguas o cumplir con las normativas en materia de almacenamiento de datos. Cuando la tarjeta SD está llena, elimina las grabaciones antiguas antes de que transcurra su tiempo de retención.

### Herramientas

- Check (Comprobar): Con esta opción se comprueban errores en la tarjeta SD.
- Repair (Reparar): Se reparan los errores del sistema de archivos.
- Format (Formato): Formatea la tarjeta SD para cambiar el sistema de archivos y borrar todos los datos. Solo puede formatear la tarjeta SD en el sistema de archivos ext4. Se necesita contar con una aplicación o un controlador ext4 de terceros para acceder al sistema de archivos desde Windows<sup>®</sup>.
- Encrypt (Cifrar): Use esta herramienta para formatear la tarjeta SD y habilitar el cifrado. Borra todos los datos de la tarjeta SD. Se cifrará cualquier dato nuevo que almacene en la tarjeta SD.
- **Descifrar**: Use esta herramienta para formatear la tarjeta SD sin cifrado. Borra todos los datos de la tarjeta SD. No se cifrará ningún dato nuevo que almacene en la tarjeta SD.
- Change password (Modificar contraseña): Se cambia la contraseña necesaria para cifrar la tarjeta SD.

Usar herramienta: Haga clic para activar la herramienta seleccionada.

Activador de desgaste: Defina un valor para el nivel de desgaste de la tarjeta SD al que desee activar una acción. El nivel de desgaste oscila entre el 0 y el 200 %. Una nueva tarjeta SD que nunca se haya utilizado tiene un nivel de desgaste del 0 %. Un nivel de desgaste del 100 % indica que la tarjeta SD está cerca de su vida útil prevista. Cuando el nivel de desgaste llega al 200 % existe un riesgo alto de fallos de funcionamiento de la tarjeta SD. Recomendamos ajustar el activador del desgaste entre un 80 y un 90 %. Esto le da tiempo a descargar cualquier grabación y a sustituir la tarjeta SD a tiempo antes de que se desgaste. El activador de desgaste le permite configurar un evento y recibir una notificación cuando el nivel de desgaste alcance su valor establecido.

## Perfiles de transmisión

Un perfil de flujo es un grupo de ajustes que afectan al flujo de vídeo. Puede utilizar perfiles de flujo en distintas situaciones, por ejemplo, al crear eventos y utilizar reglas para grabar.

| Add stream profile (Agregar perfil de flujo): Haga clic para crear un perfil de flujo nuevo.                                                                                                    |
|----------------------------------------------------------------------------------------------------|
| <b>Preview (Vista previa)</b> : Una vista previa del flujo de vídeo con los ajustes del perfil de flujo que seleccione. La vista previa se actualiza cuando se modifican los ajustes de la página. Si el dispositivo tiene distintas áreas de visualización, puede cambiar el área de visualización en la lista desplegable de la esquina inferior izquierda de la imagen. |
| Name (Nombre): Agregue un nombre para su perfil.                                                                                                    |
| Descripción: Agregue una descripción de su perfil.                                                                                                    |
| Video codec (Códec de vídeo): Seleccione el códec de vídeo que debe aplicarse al perfil.                                                                                                    |
| Resolución: Consulte para obtener una descripción de este ajuste.                                                                                                    |
| Velocidad de imagen: Consulte para obtener una descripción de este ajuste.                                                                                                    |
| Compression (Compresión): Consulte para obtener una descripción de este ajuste.                                                                                                    |
| Zipstream (Flujo zip) : Consulte para obtener una descripción de este ajuste.                                                                                                    |
| Optimize for storage (Optimizar para almacenamiento) i Consulte para obtener una descripción de este ajuste.                                                                                                    |
| Dynamic FPS (FPS dinámico) : Consulte para obtener una descripción de este ajuste.                                                                                                    |
| Dynamic GOP (GOP dinámico) : Consulte para obtener una descripción de este ajuste.                                                                                                    |
| Mirror (Duplicar) : Consulte para obtener una descripción de este ajuste.                                                                                                    |
| GOP length (Longitud de GOP) (): Consulte para obtener una descripción de este ajuste.                                                                                                    |
| Control de velocidad de bits: Consulte para obtener una descripción de este ajuste.                                                                                                    |
| Include overlays (Incluir superposiciones) i Seleccione el tipo de superposiciones que desea incluir.<br>Consulte para obtener información sobre cómo agregar superposiciones.                                                                                                    |
| Include audio (Incluir audio) i Consulte para obtener una descripción de este ajuste.                                                                                                    |

## ONVIF

## Cuentas de ONVIF

ONVIF (Open Network Video Interface Forum) es un estándar de interfaz internacional que facilita que los usuarios finales, los integradores, los consultores y los fabricantes se beneficien de las distintas opciones que ofrece la tecnología de vídeo en red. ONVIF permite la interoperabilidad entre productos de distintos proveedores, proporciona mayor flexibilidad, costes reducidos y sistemas preparados para el futuro.

Al crear una cuenta ONVIF, se permite automáticamente la comunicación ONVIF. Utilice el nombre de cuenta y la contraseña para todas las comunicaciones ONVIF con el dispositivo. Para obtener más información, consulte la comunidad de desarrolladores de Axis en *axis.com*.

. Agregar cuentas: Haga clic para agregar una nueva cuenta ONVIF.

Cuenta: introduzca un nombre de cuenta único.

**Nueva contraseña**: introduzca una contraseña para la cuenta. Las contraseñas deben tener entre 1 y 64 caracteres. La contraseña solo admite caracteres ASCII imprimibles (códigos de 32 a 126), por ejemplo, letras, números, signos de puntuación y algunos símbolos.

Repetir contraseña: Introduzca la misma contraseña de nuevo.

Función:

- Administrador: Tiene acceso completo a todos los ajustes. Los administradores también pueden agregar, actualizar y eliminar otras cuentas.
- **Operator (Operador)**: Tiene acceso a todos los ajustes excepto:
  - Todos los ajustes del sistema.
  - Agregar aplicaciones.
- Cuenta de medios: Permite acceder solo al flujo de vídeo.
- El menú contextual contiene:

Actualizar cuenta: Editar las propiedades de la cuenta.

Eliminar cuenta: Elimine la cuenta. No puede eliminar la cuenta de root.

### Perfiles multimedia de ONVIF

Un perfil de medios ONVIF está formado por un conjunto de configuraciones que puede utilizar para cambiar la configuración de flujo de medios. Puede crear nuevos perfiles con su propio conjunto de configuraciones o utilizar perfiles preconfigurados para una configuración rápida.

Añadir perfil de medios: Haga clic para agregar un nuevo perfil de medios ONVIF.

Nombre de perfil: Agregue un nombre para el perfil multimedia.

Fuente de vídeo: Seleccione la fuente de video para su configuración.

• Seleccionar configuración: Seleccione de la lista una configuración definida por el usuario. Las configuraciones en la lista desplegable corresponden a los canales de video del dispositivo, incluidas vistas múltiples, áreas de visualización y canales virtuales.

Video encoder (Codificador de vídeo): Seleccione el formato de codificación de video para su configuración.

• Seleccionar configuración: Seleccione una configuración definida por el usuario de la lista y ajuste la configuración de codificación. Las configuraciones en la lista desplegable actúan como identificadores/nombres de la configuración del codificador de video. Seleccione el usuario del 0 al 15 para aplicar sus propios ajustes, o seleccione uno de los usuarios predeterminados si desea utilizar configuraciones predefinidas para un formato de codificación específico.

#### Nota

Habilite el audio en el dispositivo para tener la opción de seleccionar una fuente de audio y una configuración del codificador de audio.

**Fuente de audio** : Seleccione la fuente de entrada de audio para su configuración.

• Seleccionar configuración: Seleccione una configuración definida por el usuario de la lista y ajuste la configuración de audio. Las configuraciones de la lista desplegable corresponden a las entradas de audio del dispositivo. Si el dispositivo tiene una entrada de audio, es usuario0. Si el dispositivo tiene varias entradas de audio, habrá usuarios adicionales en la lista.

Codificador de audio 🙂 : Selecciona el formato de codificación de audio para tu configuración.

• Seleccionar configuración: Seleccione una configuración definida por el usuario de la lista y ajuste la configuración de codificación de audio. Las configuraciones de la lista desplegable actúan como identificadores/nombres de la configuración del codificador de audio.

**Descodificador de audio** : Seleccione el formato de descodificación de audio para su configuración.

• Seleccionar configuración: Seleccione una configuración definida por el usuario de la lista y ajuste la configuración. Las configuraciones de la lista desplegable actúan como identificadores/nombres de la configuración.

Salida de audio Ü : Seleccione el formato de salida de audio para su configuración.

• Seleccionar configuración: Seleccione una configuración definida por el usuario de la lista y ajuste la configuración. Las configuraciones de la lista desplegable actúan como identificadores/nombres de la configuración.

Metadatos: Seleccione los metadatos para incluir en su configuración.

• Seleccionar configuración: Seleccione una configuración definida por el usuario de la lista y ajuste la configuración de los metadatos. Las configuraciones de la lista desplegable actúan como identificadores/nombres de la configuración de metadatos.

PTZ 💛 : Seleccione los ajustes de PTZ para su configuración.

 Seleccionar configuración: Seleccione una configuración definida por el usuario de la lista y ajuste la configuración PTZ. Las configuraciones en la lista desplegable corresponden a los canales de video del dispositivo con soporte PTZ.

Create (Crear): Haga clic para guardar los ajustes y crear el perfil.

Cancelar: Haga clic para cancelar la configuración y borrar todas los ajustes.

profile\_x: Haga clic en el nombre del perfil para abrir y editar el perfil preconfigurado.

### Detectores

### Manipulación de la cámara

El detector de manipulación de la cámara genera una alarma cuando cambia la escena, por ejemplo cuando el objetivo se cubre, se pulveriza sobre el mismo o se desenfoca gravemente y el tiempo de **retraso al desencadenar** ha transcurrido. El detector de manipulación solo se activa cuando la cámara no se ha movido durante un mínimo de 10 segundos. Durante este periodo, el detector configura un modelo de escena que utiliza como comparación para detectar la manipulación en las imágenes actuales. Para que el modelo de escena se configure adecuadamente, asegúrese de que la cámara está enfocada, las condiciones de iluminación son correctas y la cámara no está orientada hacia una escena sin contornos, por ejemplo, una pared vacía. La manipulación de cámara se puede utilizar como una condición para desencadenar las acciones.

**Retraso al desencadenar**: Introduzca el tiempo mínimo durante el que las condiciones de manipulación deben estar activas antes de que se active la alarma. De este modo, se pueden evitar falsas alarmas para condiciones ya conocidas que afectan a la imagen.

Activar con imágenes oscuras: Es muy difícil generar alarmas si se pulveriza sobre el objetivo de la cámara, ya que no es posible distinguir este evento de otras situaciones en las que la imagen se oscurece de una forma similar, por ejemplo, cuando las condiciones de iluminación cambian. Active este parámetro para generar alarmas para todos los casos en los que la imagen se oscurezca. Cuando está desactivado, el dispositivo no genera ninguna alarma cuando la imagen se oscurece.

Nota

Para la detección de intentos de manipulación en escenas estáticas y no concurridas.

## Ajustes de energía

### Estado de alimentación

Muestra información del estado de alimentación. La información varía en función del producto.

### Perfiles de consumo energético

Seleccione un perfil de potencia según el rango de temperatura en el que se utilizará el dispositivo:

- Máxima potencia (predeterminado): seleccionar si hay riesgo de temperaturas más frías y formación de hielo. Esto sucede cuando se utilizan calefactores y el consumo de energía es alto.
- Clima frío U: Seleccionar si hay riesgo de temperaturas más frías y formación de hielo. Mejora del rendimiento del calentador de movimiento horizontal, que se activa tras reiniciar el dispositivo. El consumo de energía es elevado mientras se utilizan los calefactores.
- Potencia baja: Seleccione esta opción para reducir el consumo de energía. El calefactor está apagado.

## Contador

Uso de energía

Muestra el uso de energía actual, el uso medio de energía, el consumo de energía máximo y el consumo de energía a lo largo del tiempo.

- El menú contextual contiene:
- **Exportar**: Haga clic para exportar los datos del gráfico.

## Accesorios

### Configuración USB

Por defecto, el puerto USB está desactivado y no responde a ninguna conexión. Cuando está habilitado, su dispositivo puede conectarse a dispositivos USB externos, como memorias USB, placas de control Axis y otros accesorios compatibles.

• Para habilitar el puerto USB, accione el interruptor y vaya a Maintenance (Mantenimiento) y haga clic en Restart (Reiniciar). Su dispositivo se reiniciará para aplicar los cambios.

## Edge-to-Edge

### Emparejamiento

El emparejamiento le permite utilizar un dispositivo Axis compatible como si fuera parte del dispositivo principal.

Audio pairing (Emparejamiento de audio) permite emparejar el dispositivo con un altavoz o micrófono de la red. Una vez emparejado, el altavoz de red actúa como un dispositivo de salida de audio en el que se pueden reproducir clips de audio y transmitir sonido a través de la cámara. El micrófono de red tomará los sonidos de los entornos circundantes y los pondrá a disposición como dispositivo de entrada de audio, que se puede aprovechar en transmisiones multimedia y grabaciones.

### Importante

Para que esta característica funcione con un software de gestión de vídeo (VMS), primero debe emparejar la cámara con el altavoz o micrófono y, a continuación, agregar la cámara al VMS.

Defina un límite de "Wait between actions (hh:mm:ss) (Espera entre acciones (hh:mm:ss)" en la regla de evento cuando utilice un dispositivo de audio emparejado por red en una regla de evento con "Audio detection (Detección de audio)" como condición y "Play audio clip (Reproducir clip de audio)" como acción. Esto le ayudará a evitar la detección de bucles si el micrófono de captura capta el audio del altavoz.

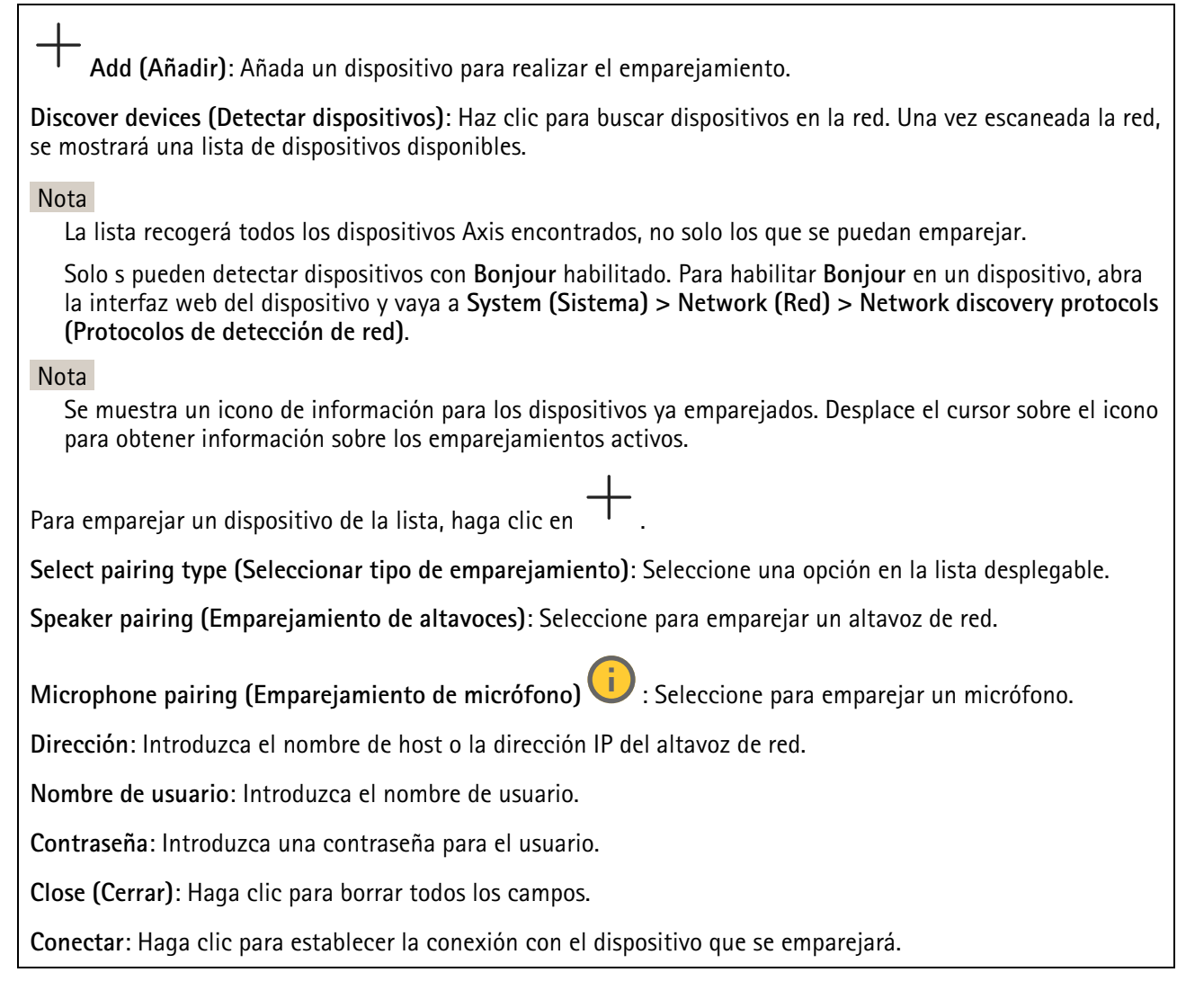

## Registros

Informes y registros

### Informes

- Ver informe del servidor del dispositivo: Consulte información acerca del estado del producto en una ventana emergente. El registro de acceso se incluye automáticamente en el informe del servidor.
- Download the device server report (Descargar informe del servidor del dispositivo): Se crea un archivo .zip que contiene un archivo de texto con el informe del servidor completo en formato UTF-8 y una instantánea de la imagen de visualización en directo actual. Incluya siempre el archivo. zip del informe del servidor si necesita contactar con el servicio de asistencia.
- Download the crash report (Descargar informe de fallos): Descargar un archivo con la información detallada acerca del estado del servidor. El informe de fallos incluye información ya presente en el informe del servidor, además de información detallada acerca de la corrección de fallos. Este informe puede incluir información confidencial, como trazas de red. Puede tardar varios minutos en generarse.

## Registros

- View the system log (Ver registro del sistema): Haga clic para consultar información acerca de eventos del sistema como inicio de dispositivos, advertencias y mensajes críticos.
- View the access log (Ver registro de acceso): Haga clic para ver todos los intentos incorrectos de acceso al dispositivo, por ejemplo, si se utiliza una contraseña de inicio de sesión incorrecta.

### Rastreo de red

#### Importante

Un archivo de rastreo de red puede contener información confidencial, por ejemplo, certificados o contraseñas.

Un archivo de rastreo de red puede ayudar a solucionar problemas mediante la grabación de la actividad en la red.

Trace time (Tiempo de rastreo): Seleccione la duración del rastreo en segundos o minutos y haga clic en Descargar.

## Configuración sencilla

La configuración sencilla está destinada a usuarios con experiencia en la configuración de dispositivos Axis. La mayoría de los parámetros se pueden definir y editar desde esta página.

## Mantenimiento

## Mantenimiento

**Restart (Reiniciar)**: Reiniciar el dispositivo. No afectará a la configuración actual. Las aplicaciones en ejecución se reinician automáticamente.

**Restore (Restaurar)**: Casi todos los ajustes vuelven a los valores predeterminados de fábrica. Después deberás reconfigurar el dispositivo y las aplicaciones, reinstalar las que no vinieran preinstaladas y volver a crear los eventos y preajustes.

### Importante

Los únicos ajustes que se guardan después de una restauración son:

- Protocolo de arranque (DHCP o estático)
- Dirección IP estática
- Router predeterminado
- Máscara de subred
- Configuración 802.1X
- Configuración de O3C
- Dirección IP del servidor DNS

**Factory default (Predeterminado de fábrica)**: Todos los ajustes vuelven a los valores predeterminados de fábrica. Después, es necesario restablecer la dirección IP para poder acceder al dispositivo.

### Nota

Todo el software de los dispositivos AXIS está firmado digitalmente para garantizar que solo se instala software verificado. Esto aumenta todavía más el nivel mínimo general de ciberseguridad de los dispositivo de Axis. Para obtener más información, consulte el documento técnico "Axis Edge Vault" en *axis.com*.

Actualización de AXIS OS: Se actualiza a una nueva versión de AXIS OS. Las nuevas versiones pueden contener mejoras de funciones, correcciones de errores y características totalmente nuevas. Le recomendamos que utilice siempre la versión de AXIS OS más reciente. Para descargar la última versión, vaya a *axis.com/support*.

Al actualizar, puede elegir entre tres opciones:

- Standard upgrade (Actualización estándar): Se actualice a la nueva versión de AXIS OS.
- Factory default (Predeterminado de fábrica): Se actualiza y todos los ajustes vuelven a los valores predeterminados de fábrica. Si elige esta opción, no podrá volver a la versión de AXIS OS anterior después de la actualización.
- Autorollback (Restauración automática a versión anterior): Se actualiza y debe confirmar la actualización en el plazo establecido. Si no confirma la actualización, el dispositivo vuelve a la versión de AXIS OS anterior.

Restaurar AXIS OS: Se vuelve a la versión anterior de AXIS OS instalado.

## solucionar problemas

**Reset PTR (Restablecer PTR)** : Restablezca el ajuste PTR si, por alguna razón, los ajustes de **Pan** (Movimiento horizontal), Tilt (Movimiento vertical) o Roll (Giro) no funcionan de la forma prevista. Los motores PTR se calibran siempre en una cámara nueva. Sin embargo, la calibración se puede perder, por ejemplo, si la cámara pierde la alimentación o si los motores se mueven a mano. Al restablecer PTR, la cámara se vuelve a calibrar y vuelve a su posición predeterminada de fábrica.

**Calibration (Calibración)** U: Haga clic en **Calibrate (Calibrar)** para recalibrar los motores de movimiento horizontal, movimiento vertical y giro a sus posiciones predeterminadas.

**Ping**: Para comprobar si el dispositivo puede llegar a una dirección específica, introduzca el nombre de host o la dirección IP del host al que desea hacer ping y haga clic en **Start (Iniciar)**.

**Port check (Comprobación del puerto)**: Para verificar la conectividad del dispositivo con una dirección IP y un puerto TCP/UDP específicos, introduzca el nombre de host o la dirección IP y el número de puerto que desea comprobar; después, haga clic en **Start (Iniciar)**.

Rastreo de red

#### Importante

Un archivo de rastreo de red puede contener información confidencial, como certificados o contraseñas.

Un archivo de rastreo de red puede ayudar a solucionar problemas mediante la grabación de la actividad en la red.

Trace time (Tiempo de rastreo): Seleccione la duración del rastreo en segundos o minutos y haga clic en Descargar.

# Descubrir más

## Máscaras de privacidad

Una máscara de privacidad es un área definida por el usuario que impide que los usuarios vean una parte del área supervisada. Las máscaras de privacidad se muestran como bloques de un color liso en el flujo de vídeo.

Las máscaras de privacidad se verán en todas las instantáneas, los vídeos grabados y los flujos en directo.

Puede utilizar la interfaz de programación de aplicaciones (API) de VAPIX<sup>®</sup> para ocultar las máscaras de privacidad.

### Importante

Si utiliza varias máscaras de privacidad, empeorará el rendimiento del producto.

Puede crear varias máscaras de privacidad. Cada máscara puede tener como máximo de 3 a 10 puntos de anclaje.

## Superposiciones

Las superposiciones se muestran encima de la transmisión de vídeo. Se utilizan para ofrecer información adicional durante la grabación, como la marca de hora, o durante la instalación y configuración del producto. Puede añadir texto o una imagen.

## Flujo y almacenamiento

## Formatos de compresión de vídeo

Decida qué método de compresión de vídeo usar en función de los requisitos de visualización y de las propiedades de la red. Las opciones disponibles son:

### H.264 o MPEG-4 Parte 10/AVC

### Nota

H.264 es una tecnología sujeta a licencia. El producto de Axis incluye una licencia cliente de visualización H.264. Se prohíbe instalar otras copias del cliente sin licencia. Para adquirir más licencias, póngase en contacto con el distribuidor de Axis.

H.264 puede, sin comprometer la calidad de la imagen, reducir el tamaño de un archivo de vídeo digital en más de un 80 % respecto del formato Motion JPEG y en un 50 % respecto de los formatos MPEG antiguos. Esto significa que un mismo archivo de vídeo requiere menos ancho de banda de red y menos almacenamiento. O, dicho de otro modo, que se puede conseguir una calidad de vídeo más alta para una misma velocidad de bits.

### H.265 o MPEG-H Parte 2/HEVC

H.265 puede, sin comprometer la calidad de la imagen, reducir el tamaño de un archivo de vídeo digital en más de un 25 % respecto de H.264.

### Nota

- H.265 es una tecnología sujeta a licencia. El producto de Axis incluye una licencia cliente de visualización H.265. Se prohíbe instalar otras copias del cliente sin licencia. Para adquirir más licencias, póngase en contacto con el distribuidor de Axis.
- Casi todos los navegadores web no admiten la descodificación H.265, por lo que la cámara no la admite en su interfaz web. En su lugar, puede utilizar un sistema o aplicación de gestión de vídeo que admita descodificación H.265.

## Relaciones existentes entre los ajustes de imagen, flujo y perfil de flujo

La pestaña **Image (Imagen)** incluye ajustes de la cámara que influyen en todos los flujos de vídeo del producto. Si hace cambios en esta pestaña, influirán inmediatamente en todos los flujos de vídeo y todas las grabaciones. La pestaña **Stream (Flujo)** incluye los ajustes de los flujos de vídeo. Son los ajustes que se aplican si se solicita un flujo de vídeo del producto y no se especifica, por ejemplo, una resolución o velocidad de fotogramas. Si cambia los ajustes de la pestaña **Stream (Flujo)**, surtirán efecto cuando inicie un flujo y los flujos ya iniciados no se verán afectados.

Los ajustes de **Stream profiles (Perfiles de flujo)** anulan los de la pestaña **Stream (Flujo)**. Si solicita un flujo con un perfil de flujo concreto, tendrá los ajustes de ese perfil. Si solicita un flujo sin especificar un perfil de flujo o con un perfil que no existe en el producto, el flujo tendrá los ajustes de la pestaña **Stream (Flujo)**.

## Control de velocidad de bits

El control de velocidad de bits permite gestionar el consumo de ancho de banda de un flujo de vídeo.

### Velocidad de bits variable (VBR)

La velocidad de bits variable permite que el consumo de ancho de banda varíe en función del nivel de actividad de la escena. Cuanto mayor sea la actividad, más ancho de banda se necesitará. La velocidad de bits variable garantiza una calidad de imagen constante, pero es necesario asegurarse de que hay almacenamiento suficiente.

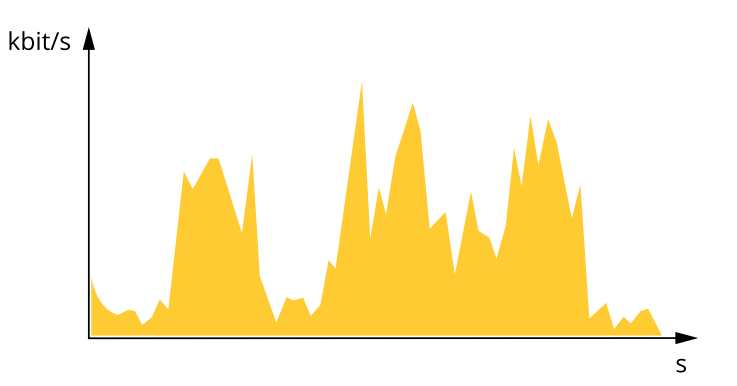

### Velocidad de bits máxima (MBR)

La velocidad de bits máxima permite definir una velocidad objetivo para hacer frente a las limitaciones de velocidad de bits del sistema. La calidad de imagen o la velocidad de fotogramas puede empeorar si la velocidad de bits instantánea se mantiene por debajo de una velocidad objetivo especificada. Se puede dar prioridad a la calidad de imagen o a la velocidad de fotogramas. Es aconsejable que el valor de la velocidad de bits objetivo sea mayor que el de la prevista. Así se dispone de un margen en caso de que haya mucha actividad en la escena.

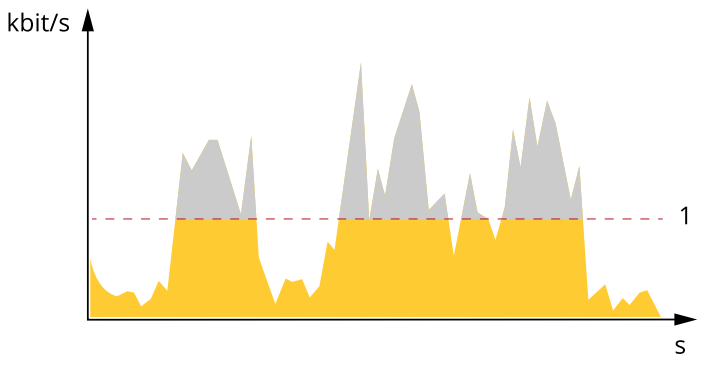

1 Velocidad de bits objetivo

### Velocidad de bits media (ABR)

Si se utiliza, la velocidad de bits se ajusta automáticamente a lo largo de un periodo de tiempo largo. De esta forma, se puede conseguir el objetivo especificado y la mejor calidad de vídeo posible con el almacenamiento disponible. La velocidad de bits es más alta en las escenas con mucha actividad que en las estáticas. Es más probable obtener una mejor calidad de imagen en escenas con mucha actividad si se utiliza la opción de velocidad de bits media. Si ajusta la calidad de imagen de forma que tenga la velocidad de bits objetivo especificada, puede definir el almacenamiento total necesario para guardar el flujo de vídeo durante un periodo especificado (periodo de retención). La velocidad de bits media se puede configurar de una de las siguientes maneras:
- Para calcular el almacenamiento necesario estimado, defina la velocidad de bits objetivo y el periodo de retención.
- Para calcular la velocidad de bits media en función del almacenamiento disponible y el periodo de retención necesario, utilice la calculadora de velocidad de bits objetivo.

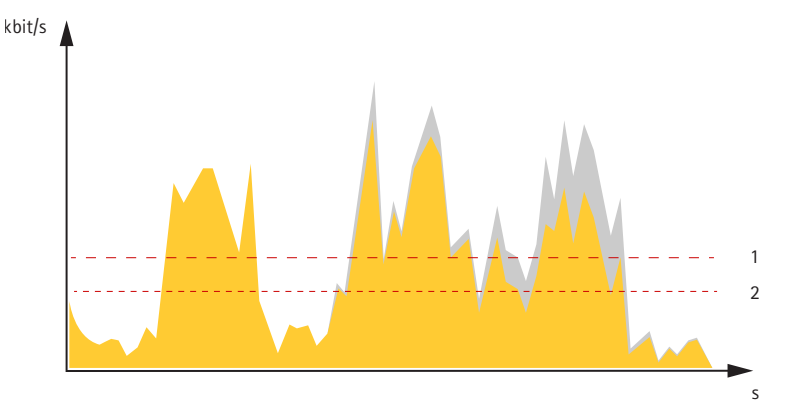

- 1 Velocidad de bits objetivo
- 2 Velocidad de bits real

También puede activar la velocidad de bits máxima y especificar una objetivo con la opción de velocidad de bits media.

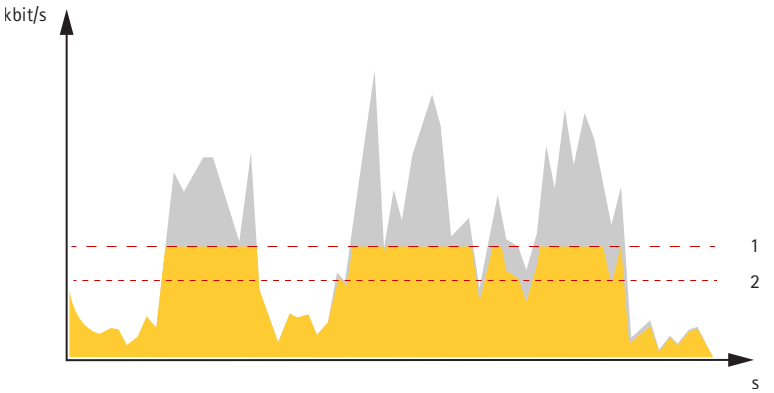

- 1 Velocidad de bits objetivo
- 2 Velocidad de bits real

# Tecnología de extremo a extremo

La tecnología de extremo a extremo hace que los dispositivos IP se comuniquen directamente entre sí. Ofrece una funcionalidad de emparejamiento inteligente entre, por ejemplo, las cámaras Axis y los productos de audio o radar de Axis.

Para obtener más información sobre la tecnología, vaya a *axis.com/learning/white-papers* y consulte el documento técnico "De extremo a extremo".

# Emparejamiento de altavoces

El emparejamiento de altavoces de extremo a extremo le permite utilizar un altavoz de red de Axis compatible como si fuera parte de la cámara. Una vez emparejados, las características del altavoz se integran en la interfaz web de la cámara y el altavoz de red actúa como un dispositivo de salida de audio donde se pueden reproducir clips de audio y transmitir sonido a través de la cámara.

La cámara se identificará ante el VMS como una cámara con salida de audio integrada y redirigirá cualquier audio reproducido al altavoz.

# Aplicaciones

Con las aplicaciones, podrá sacar más partido al dispositivo Axis. AXIS Camera Application Platform (ACAP) es una plataforma abierta que permite a terceros desarrollar analíticas y otras aplicaciones para dispositivos Axis.

Las aplicaciones pueden preinstalarse en el dispositivo, pueden descargarse de forma gratuita o por un precio de licencia.

Para encontrar los manuales de usuario de las aplicaciones de Axis, visite help.axis.com.

# **AXIS Object Analytics**

AXIS Object Analytics es una aplicación analítica preinstalada en la cámara. La aplicación detecta objetos que se mueven en la escena y los clasifica, por ejemplo, como humanos o vehículos. Puede configurar la aplicación para que envíe alarmas para diferentes tipos de objetos. Para obtener más información sobre cómo funciona la aplicación, consulte el manual de usuario de AXIS Object Analytics.

### Objeto en el área - Autopilot

Autopilot supervisa un área de interés desde la cámara multidireccional y realiza un seguimiento de las personas, vehículos u otros objetos que se mueven en la zona mediante la cámara PTZ. Los objetos de interés se pueden categorizar y es posible excluir ciertos tipos de objetos. Se pueden priorizar ciertas áreas o direcciones específicas sobre otras. Autopilot también puede activar eventos, como alertar al personal de seguridad, iniciar grabaciones de vídeo o reproducir clips de audio en altavoces de red.

#### Grabar vídeo cuando la cámara detecta objetos en movimiento en un área de interés

Este ejemplo explica cómo configurar la cámara para detectar objetos en movimiento en un área de interés y comenzar a grabar.

#### Antes de empezar:

- 1. Conecte la cámara PTZ a la cámara multisensor mediante el asistente de configuración.
- 2. Cree un perfil de flujo en la cámara PTZ.
- 3. Configure el almacenamiento de red o el almacenamiento integrado en la cámara PTZ.
- 4. Compruebe que todos los sensores estén configurados y calibrados.

Configure el escenario Object in area (Objeto en área) - Autopilot en la cámara multisensor:

- 1. Inicie sesión en la interfaz web del dispositivo como administrador y vaya a Analytics (Análisis) > AXIS Object Analytics.
- 2. Inicie la aplicación y haga clic en Open (Abrir).
- 3. En Considerations (Consideraciones), lea la información.
- 4. Haga clic en + New scenario (Nuevo escenario).
- 5. Seleccione la cámara donde desea visualizar el área de interés y haga clic en Next (Siguiente).
- 6. Seleccione el escenario Object in area (Objeto en área) Autopilot.
- 7. Seleccione el tipo de objeto que quiere que detecte la aplicación. Más información en *Classification of objects (Clasificación de objetos)*.
- 8. Configure su escenario y ajuste la configuración al área de interés. Para aprender a ajustar la línea predeterminada o el área de inclusión, consulte *Adjust virtual line of area (Ajustar línea virtual del área)*.
- 9. Si existe más de un área de interés que detectar, configure **Priority (Prioridad)** en **PTZ settings (Ajustes PTZ)**.
- 10. Haga clic en Calibrate (Calibrar) y, a continuación, en Finish (Finalizar).
- 11. Para cambiar el nombre o modificar su escenario, haga clic en Open (Abrir).

#### Cree una regla en la cámara PTZ:

- 1. Vaya a **System > Events (Sistema > Eventos)** y agregue una regla.
- 2. Escriba un nombre para la regla.
- 3. En la lista de condiciones, bajo PTZ, seleccione PTZ movement (Movimiento PTZ) en el canal: Camera 1 (Cámara 1).

- 4. En la lista de acciones, en Recordings (Grabaciones), seleccione Record video while the rule is active (Grabar vídeo mientras la regla esté activa).
- 5. Seleccione un dispositivo de almacenamiento.
- 6. Seleccione un perfil de transmisión.
- 7. Haga clic en Save (Guardar).

### Visualización de metadatos

Los metadatos de los análisis están disponibles para objetos en movimiento en la escena. Las clases de objetos compatibles se visualizan en la transmisión de vídeo a través de un cuadro limitador que rodea el objeto, junto con información sobre el tipo de objeto y el nivel de confianza de la clasificación. Para obtener más información sobre cómo configurar y consumir metadatos de análisis, consulte la *guía de integración de AXIS Scene Metadata*.

# Ciberseguridad

Para obtener información específica sobre ciberseguridad, consulte la ficha técnica del producto en axis.com.

Para obtener información detallada sobre ciberseguridad en AXIS OS, lea la Guía de endurecimiento de AXIS OS.

### Servicio de notificación de seguridad de Axis

Axis ofrece un servicio de notificación con información sobre vulnerabilidad y otros asuntos relacionados con la seguridad de los dispositivos Axis. Para recibir notificaciones, puede suscribirse en *axis.com/security-notification-service*.

### Gestión de las vulnerabilidades

Para minimizar el riesgo de exposición de los clientes, Axis, como **autoridad de numeración común (CNA) de vulnerabilidades y exposiciones comunes (CVE)**, sigue los estándares del sector para gestionar y responder a las vulnerabilidades detectadas en nuestros dispositivos, software y servicios. Para obtener más información sobre la política de gestión de vulnerabilidades de Axis, cómo informar de vulnerabilidades, vulnerabilidades ya detectadas y los correspondientes avisos de seguridad, consulte *axis.com/vulnerability-management*.

# Funcionamiento seguro de dispositivos Axis

Los dispositivos de Axis con ajustes predeterminados de fábrica se configuran previamente con mecanismos de protección predeterminados seguros. Recomendamos utilizar más configuración de seguridad al instalar el dispositivo. Para descubrir más sobre el enfoque de Axis en materia de ciberseguridad, incluidas las buenas prácticas, los recursos y las directrices para la protección de sus dispositivos, vaya a *https://www.axis.com/about-axis/cybersecurity*.

# Especificaciones

# Guía de productos

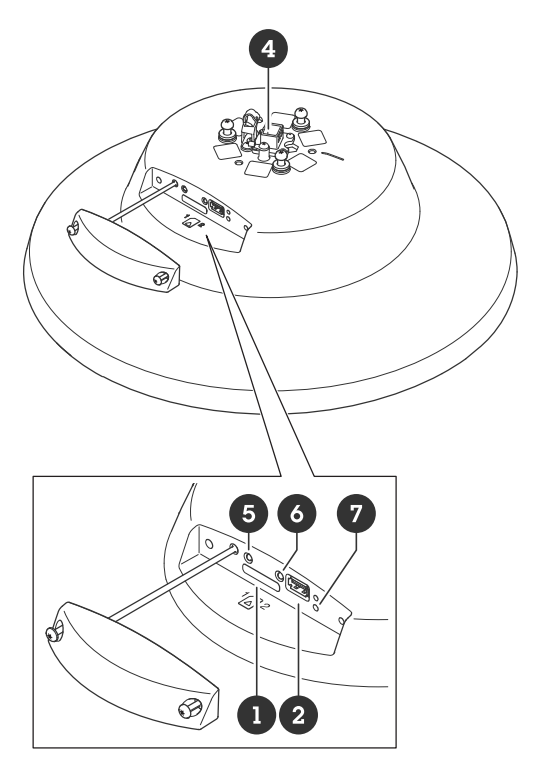

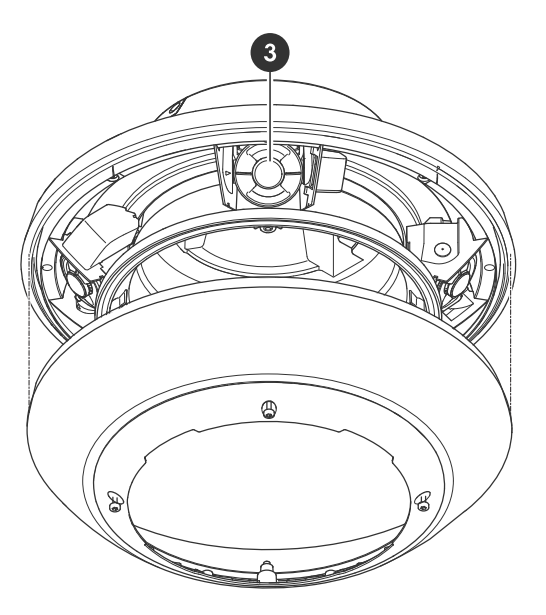

- Ranura para tarjeta SD
   Conector USB
- 3 Cabezales de cámara
- 4 Conector de red
- 5 Botón de reinicio
- 6 Botón de control
- 7 Indicador LED

# Indicadores LED

| LED de estado | Indicación                                                                                                    |
|---------------|----------------------------------------------------------------------------------------------------|
| Apagado       | Conexión y funcionamiento normal.                                                                                                    |
| Verde         | Se muestra fijo durante diez segundos para indicar un funcionamiento normal después de completar el inicio.                                                         |
| Ámbar         | Fijo durante el inicio. Parpadea durante la<br>actualización del software del dispositivo o el<br>restablecimiento a la configuración predeterminada<br>de fábrica. |
| Ámbar/rojo    | Parpadea en ámbar/rojo si la conexión a la red no está disponible o se ha perdido.                                                                                  |
| Azul          | Se muestra en azul fijo cuando el punto de acceso<br>inalámbrico está disponible a través del adaptador<br>inalámbrico.                                             |

# Ranura para tarjeta SD

### **AVISO**

- Riesgo de daños en la tarjeta SD. No emplee herramientas afiladas, objetos de metal ni demasiada fuerza al insertar o extraer la tarjeta SD. Utilice los dedos para insertar o extraer la tarjeta.
- Riesgo de pérdida de datos y grabaciones dañadas. Desmonte la tarjeta SD desde la interfaz web del dispositivo antes de retirarla. No extraiga la tarjeta SD mientras el producto esté en funcionamiento.

Este dispositivo admite tarjetas microSD/microSDHC/microSDXC.

Para conocer las recomendaciones sobre tarjetas SD, consulte axis.com.

Los logotipos de microSD, microSDHC y microSDXC son marcas comerciales de SD-3C LLC. microSD, microSDHC, microSDXC son marcas comerciales o marcas comerciales registradas de SD-3C, LLC en Estados Unidos, en otros países o en ambos.

# Botones

# Botón de control

El botón de control se utiliza para lo siguiente:

- Restablecer el producto a la configuración predeterminada de fábrica. Vea .
- Conectarse a un servicio de conexión a la nube (O3C) de un solo clic a través de Internet. Para conectarse, presione y suelte el botón y espere a que el LED de estado parpadee tres veces en verde.

### Botón de reinicio

Pulse el botón de reinicio para reiniciar el producto.

# Conectores

#### Conector de red

Conector RJ45 (IP66) con alimentación de alta potencia a través de Ethernet (High PoE).

#### AVIS0

Para cumplir con el diseño de la clasificación IP66 de la cámara y mantener la protección IP66, debe usarse el conector RJ45 con clasificación IP66 suministrado. Como alternativa, use el cable RJ45 con clasificación IP66 con el conector montado previamente disponible en su distribuidor de Axis. No quite el protector de plástico del conector de red de la cámara.

# Conector USB

Utilice el conector USB para conectar accesorios externos. Para conocer los accesorios compatibles, consulte la hoja de datos del producto.

# Limpie su dispositivo

Puede limpiar su dispositivo con agua tibia y jabón suave no abrasivo.

# **AVISO**

- Los productos químicos agresivos pueden dañar el dispositivo. No utilice productos químicos como un limpiacristales o acetona para limpiar el dispositivo.
- No rocíe detergente directamente sobre el dispositivo. En su lugar, rocía detergente sobre un paño no abrasivo y úselo para limpiar el dispositivo.
- Evite limpiar en contacto directo con la luz o a temperaturas elevadas, ya que puede provocar manchas.
- 1. Utilice un aerosol de aire comprimido para quitar el polvo y la suciedad suelta del dispositivo.
- 2. Si es necesario, limpie el dispositivo con un paño de microfibra suave humedecido con agua tibia y jabón suave y no abrasivo.
- 3. Para evitar que queden manchas, seque el dispositivo con un paño limpio y no abrasivo.

# Localización de problemas

# Restablecimiento a la configuración predeterminada de fábrica

#### Importante

Es preciso tener cuidado si se va a restablecer la configuración predeterminada de fábrica. Todos los valores, incluida la dirección IP, se restablecerán a la configuración predeterminada de fábrica.

Para restablecer el producto a la configuración predeterminada de fábrica:

- 1. Mantenga pulsados los botones de control y de reinicio al mismo tiempo.
- 2. Suelte el botón de reinicio pero mantenga pulsado el botón de control durante 15-30 segundos, hasta que el indicador LED de estado parpadee en ámbar.
- 3. Suelte el botón de control. El proceso finalizará cuando el indicador LED de estado se ilumine en color verde. Si no hay ningún servidor DHCP disponible en la red, la dirección IP del dispositivo adoptará de forma predeterminada una de las siguientes:
  - Dispositivos con AXIS OS 12.0 y posterior: Obtenido de la subred de dirección de enlace local (169.254.0.0/16)
  - Dispositivos con AXIS OS 11.11 y anterior: 192.168.0.90/24
- 4. Utilice las herramientas del software de instalación y gestión para asignar una dirección IP, establecer la contraseña y acceder a la transmisión de vídeo.

También puede restablecer los parámetros a la configuración predeterminada de fábrica a través de la interfaz web del dispositivo. Vaya a Mantenimiento > Configuración predeterminada de fábrica y haga clic en Predeterminada.

# **Opciones de AXIS OS**

Axis ofrece gestión del software del producto según la vía activa o las vías de asistencia a largo plazo (LTS). La vía activa implica acceder de forma continua a todas las características más recientes del producto, mientras que las vías LTS proporcionan una plataforma fija con versiones periódicas dedicadas principalmente a correcciones de errores y actualizaciones de seguridad.

Se recomienda el uso de AXIS OS desde la vía activa si desea acceder a las características más recientes o si utiliza la oferta de sistemas de extremo a extremo de Axis. Las vías LTS se recomiendan si se usan integraciones de terceros que no se validan de manera continua para la última vía activa. Con LTS, los productos pueden preservar la ciberseguridad sin introducir modificaciones funcionales significativas ni afectar a las integraciones existentes. Para obtener información más detallada sobre la estrategia de software de dispositivos Axis, visite *axis.com/support/device-software*.

# Comprobar la versión de AXIS OS

AXIS OS determina la funcionalidad de nuestros dispositivos. Cuando solucione un problema, le recomendamos que empiece comprobando la versión de AXIS OS actual. La versión más reciente podría contener una corrección que solucione su problema concreto.

Para comprobar la versión de AXIS OS:

- 1. Vaya a la interfaz web del dispositivo > Status (estado).
- 2. Consulte la versión de AXIS OS en Device info (información del dispositivo).

# Actualización de AXIS OS

#### Importante

• Cuando actualice el software del dispositivo se guardan los ajustes preconfigurados y personalizados

(siempre que dicha función esté disponible en el AXIS OS nuevo), si bien Axis Communications AB no puede garantizarlo.

• Asegúrese de que el dispositivo permanece conectado a la fuente de alimentación durante todo el proceso de actualización.

#### Nota

Al actualizar el dispositivo con el AXIS OS más reciente en la pista activa, el producto obtiene las últimas funciones disponibles. Lea siempre las instrucciones de actualización y las notas de versión disponibles en cada nueva versión antes de la actualización. Para encontrar el AXIS OS y las notas de versión más recientes, consulte *axis.com/support/device-software*.

- 1. Descargue en su ordenador el archivo de AXIS OS, disponible de forma gratuita en *axis.com/support/ device-software*.
- 2. Inicie sesión en el dispositivo como administrador.
- 3. Vaya a Maintenance > AXIS OS upgrade (mantenimiento > actualización de AXIS OS) y haga clic en Upgrade (actualizar).

Una vez que la actualización ha terminado, el producto se reinicia automáticamente.

Puede utilizar AXIS Device Manager para actualizar múltiples dispositivos al mismo tiempo. Más información en *axis.com/products/axis-device-manager*.

# Problemas técnicos, consejos y soluciones

Si no encuentra aquí lo que busca, pruebe a visitar la sección de solución de problemas en axis.com/support.

#### Problemas para actualizar AXIS OS

| Fallo en la actualización de AXIS OS          | Cuando se produce un error en la actualización, el dispositivo<br>vuelve a cargar la versión anterior. La causa más frecuente es que<br>se ha cargado el archivo de AXIS OS incorrecto. Asegúrese de que<br>el nombre del archivo de AXIS OS corresponde a su dispositivo e<br>inténtelo de nuevo. |
|-----------------------------------------------|----------------------------------------------------------------------------------------------------|
| Problemas tras la actualización de AXIS<br>OS | Si tiene problemas después de actualizar, vuelva a la versión instalada anteriormente desde la página de Mantenimiento.                                                                                                    |

#### Problemas al configurar la dirección IP

| El dispositivo se<br>encuentra en una<br>subred distinta                           | Si la dirección IP prevista para el dispositivo y la dirección IP del ordenador<br>utilizado para acceder al dispositivo se encuentran en subredes distintas, no podrá<br>configurar la dirección IP. Póngase en contacto con el administrador de red para<br>obtener una dirección IP. |
|------------------------------------------------------------------------------------|----------------------------------------------------------------------------------------------------|
| La dirección IP ya la<br>utiliza otro dispositivo                                  | Desconecte el dispositivo de Axis de la red. Ejecute el comando ping (en una ventana de comando/DOS, escriba ping y la dirección IP del dispositivo):                                                                                                    |
|                                                                                    | • Si recibe lo siguiente: Reply from <ip address="">: bytes=32;<br/>time=10 significa que la dirección IP podría estar en uso por otro<br/>dispositivo de la red. Solicite una nueva dirección IP al administrador de red<br/>y vuelva a instalar el dispositivo.</ip>                  |
|                                                                                    | • Si recibe lo siguiente: Request timed out, significa que la dirección IP está disponible para su uso con el dispositivo de Axis. Compruebe el cableado y vuelva a instalar el dispositivo.                                                                                            |
| Posible conflicto de<br>dirección IP con otro<br>dispositivo de la misma<br>subred | Se utiliza la dirección IP estática del dispositivo de Axis antes de que el servidor<br>DHCP configure una dirección dinámica. Esto significa que, si otro dispositivo<br>utiliza la misma dirección IP estática predeterminada, podría haber problemas para<br>acceder al dispositivo. |

#### No se puede acceder al dispositivo desde un navegador

| No se puede iniciar<br>sesión                            | Cuando HTTPS esté activado, asegúrese de utilizar el protocolo correcto (HTTP o HTTPS) al intentar iniciar sesión. Puede que tenga que escribir manualmente http o https en el campo de dirección del navegador.                                                                                                    |
|----------------------------------------------------------|----------------------------------------------------------------------------------------------------|
|                                                          | Si se pierde la contraseña para la cuenta de root, habrá que restablecer el<br>dispositivo a los ajustes predeterminados de fábrica. Vea .                                                                                                    |
| El servidor DHCP ha<br>cambiado la dirección<br>IP       | Las direcciones IP obtenidas de un servidor DHCP son dinámicas y pueden cambiar.<br>Si la dirección IP ha cambiado, acceda a la utilidad AXIS IP Utility o AXIS Device<br>Manager para localizar el dispositivo en la red. Identifique el dispositivo utilizando<br>el modelo o el número de serie, o por el nombre de DNS (si se ha configurado el<br>nombre). |
|                                                          | Si es necesario, se puede asignar una dirección IP estática manualmente. Para ver las instrucciones, vaya a <i>axis.com/support</i> .                                                                                                    |
| Error de certificado<br>cuando se utiliza IEEE<br>802.1X | Para que la autenticación funcione correctamente, los ajustes de fecha y hora del<br>dispositivo de Axis se deben sincronizar con un servidor NTP. Vaya a Sistema ><br>Fecha y hora.                                                                                                    |

#### Se puede acceder al dispositivo localmente pero no externamente

Para acceder al dispositivo externamente, le recomendamos que use una de las siguientes aplicaciones para Windows<sup>®</sup>:

- AXIS Camera Station Edge: gratuito, ideal para sistemas pequeños con necesidades de vigilancia básicas.
- AXIS Camera Station 5: versión de prueba de 30 días gratuita, ideal para sistemas de tamaño pequeño y medio.
- AXIS Camera Station Pro: versión de prueba de 90 días gratuita, ideal para sistemas de tamaño pequeño y medio.

Para obtener instrucciones y descargas, vaya a axis.com/vms.

| Multicast H.264 solo<br>está accesible para<br>clientes locales  | Compruebe si el router admite multicasting, o si tiene que configurar los ajustes del router entre el cliente y el dispositivo. Es posible que necesite aumentar el valor TTL (Time To Live). |
|------------------------------------------------------------------|----------------------------------------------------------------------------------------------------|
| No se muestra<br>multicast H.264 en el<br>cliente                | Consulte al administrador de red si las direcciones multicast utilizadas por el<br>dispositivo de Axis son válidas para la red en cuestión.                                                   |
|                                                                  | Pida al administrador de red que compruebe si hay un firewall que evita la visualización.                                                                                                    |
| Representación<br>deficiente de imágenes<br>H.264                | Asegúrese de que la tarjeta gráfica usa el controlador más reciente. Por lo general, puede descargar los controladores más recientes del sitio web del fabricante.                            |
| La saturación del color<br>es distinta en H.264 y<br>Motion JPEG | Modifique la configuración de su tarjeta adaptadora de gráficos. Consulte la documentación de la tarjeta adaptadora para obtener más información.                                             |

#### Problemas con las transmisiones

Velocidad de imagen inferior a lo esperado

- Vea.
- Reduzca el número de aplicaciones que se estén ejecutando en el ordenador cliente.
- Limite el número de visores simultáneos.
- Consulte al administrador de red si existe suficiente ancho de banda disponible.
- Reduzca la resolución de imagen.
- El máximo de imágenes por segundo dependerá de la frecuencia de utilidad (60/50 Hz) del dispositivo de Axis.

No se puede seleccionar la codificación H.265 con la visualización en directo Los navegadores web no admiten descodificación H.265. Utilice un sistema o aplicación de gestión de vídeo que admita descodificación H.265.

#### No se puede conectar a través del puerto 8883 con MQTT a través de SSL

| El cortafuegos bloquea<br>el tráfico que utiliza el<br>puerto 8883 por<br>considerarse inseguro. | <ul> <li>En algunos casos, el servidor/intermediario podría no proporcionar un puerto específico para la comunicación MQTT. Aun así, puede ser posible utilizar MQTT a través de un puerto utilizado normalmente para el tráfico HTTP/HTTPS.</li> <li>Si el servidor/intermediario es compatible con WebSocket/WebSocket Secure (WS/WSS), normalmente en el puerto 443, utilice este protocolo en su lugar. Consulte con el proveedor del servidor/intermediario para comprobar si es compatible con WS/WSS y qué puerto y basepath usar.</li> </ul> |
|--------------------------------------------------------------------------------------------------|----------------------------------------------------------------------------------------------------|
|                                                                                                  | <ul> <li>Si el servidor/broker admite ALPN, el uso de MQTT puede negociarse a<br/>través de un puerto abierto, como 443. Consulte a su proveedor de<br/>servidores/brokers si admite ALPN y qué protocolo y puerto ALPN debe<br/>utilizar.</li> </ul>                                                                                                    |

# Consideraciones sobre el rendimiento

A la hora de configurar el sistema, es importante considerar de qué modo afectan al rendimiento los distintos ajustes y situaciones. Algunos factores afectan a la cantidad de ancho de banda (velocidad de bits) necesaria, otros pueden afectar a la velocidad de imagen, y otros a ambas. Si la carga de la CPU alcanza su nivel máximo, también afectará a la velocidad de los fotogramas.

Los siguientes factores son los más importantes que se deben considerar:

- La resolución de imagen alta o los niveles bajos de compresión hacen que las imágenes contengan mayor cantidad de datos, lo que afecta, a su vez, al ancho de banda.
- El giro de la imagen en la GUI puede aumentar la carga de la CPU del producto.
- El acceso por parte de un gran número de clientes Motion JPEG o unicast H.264/H.265/AV1 afecta al ancho de banda.
- La visualización simultánea de distintas transmisiones (resolución, compresión) por parte de distintos clientes afecta tanto a la velocidad de fotogramas como al ancho de banda. Utilice transmisiones idénticas cuando sea posible para mantener una velocidad de imagen alta. Se pueden utilizar perfiles de transmisión para asegurar que las transmisiones sean idénticas.
- El acceso a transmisiones de vídeo con distintos códecs afecta simultáneamente a la velocidad de fotogramas y al ancho de banda. Para un rendimiento óptimo, utilice flujos con el mismo códec.
- El uso de numerosas configuraciones de eventos afecta a la carga de la CPU del producto, lo que a su vez afecta a la velocidad de imagen.

- El uso de HTTPS podría reducir la velocidad de imagen, especialmente en las transmisiones Motion JPEG.
- Un uso denso de la red debido a una infraestructura deficiente afecta al ancho de banda.
- La visualización en ordenadores cliente de bajo rendimiento disminuye la percepción del rendimiento y afecta a la velocidad de imagen.
- La ejecución simultánea de varias aplicaciones de la plataforma de aplicaciones para cámaras AXIS (ACAP) puede afectar a la velocidad de fotogramas y al rendimiento en general.

# Contactar con la asistencia técnica

Si necesita más ayuda, vaya a axis.com/support.

T10217018\_es

2025-06 (M4.4)

 $\ensuremath{\mathbb{C}}$  2025 Axis Communications AB